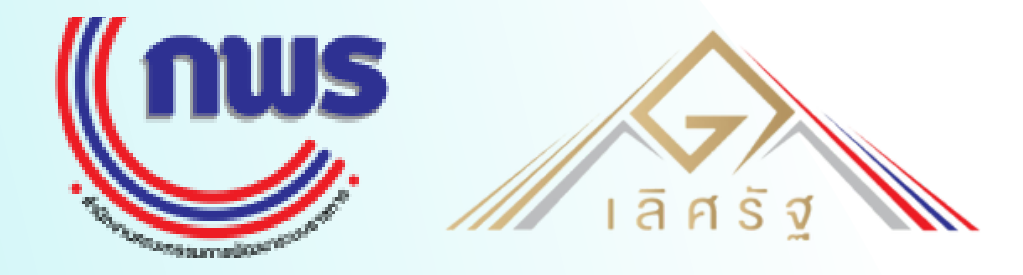

# ประชุมชี้แจงการใช้งาน ระบบรับสมัครรางวัลเลิศรัฐ

รางวัลคุณภาพการบริหารจัดการภาครัฐ

ข้อมูลวันที่ 18 มกราคม 2566

สำนักงานคณะกรรมการพัฒนาระบบราชการ (สำนักงาน ก.พ.ร.)

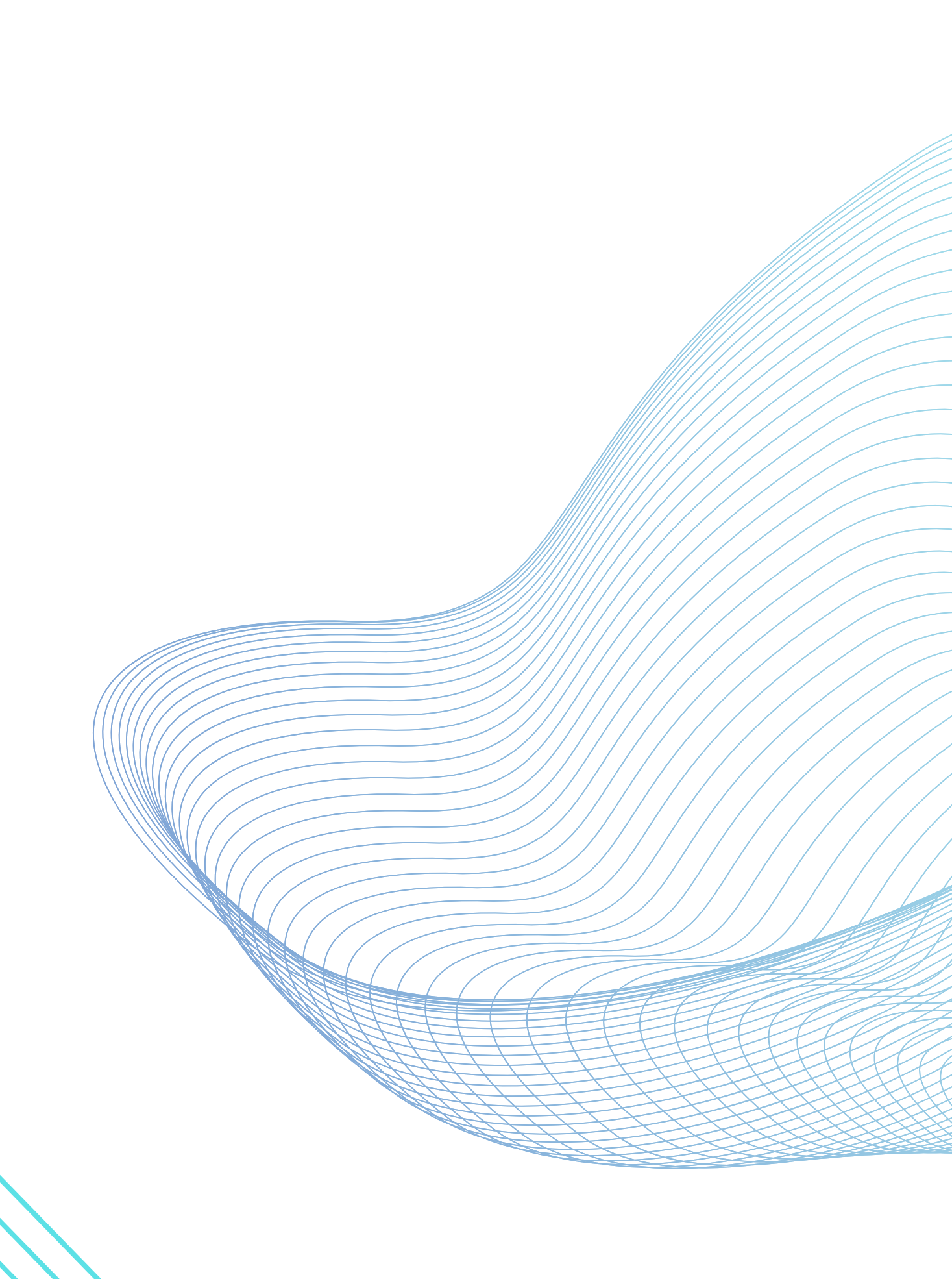

# AGENDA

1.การเข้าใช้งานระบบรับสมัครรางวัลเลิศรัฐ

- 2.สิทธิการสมัครรางวัลรางวัลคุณภาพการบริหารจัดการภาครัฐ (ขั้นตอนที่2)
- 3.สิทธิการจัดการใบสมัคร
- 4.ลำดับขั้นตอนในการอนุมัติใบสมัคร

5.การสมัครรางวัลรางวัลคุณภาพการบริหารจัดการภาครัฐ (ขั้นตอนที่2)

- 5.1 Stage การสมัคร
- 5.2 รายละเอียดการสมัคร

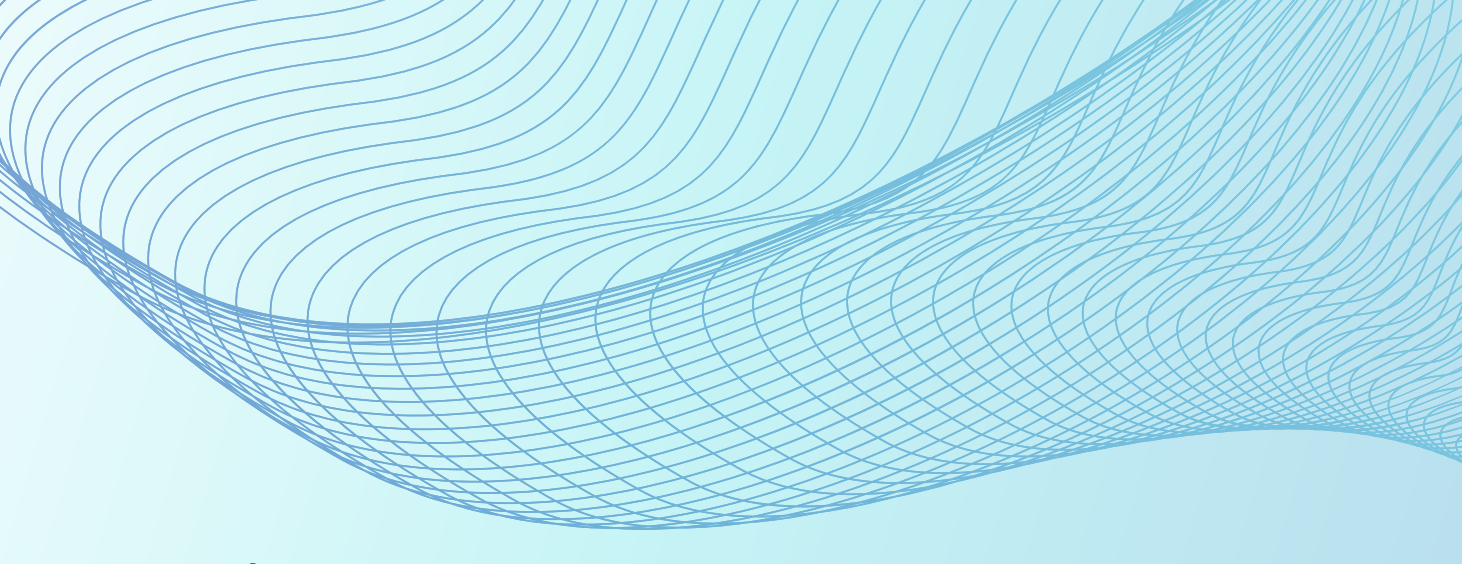

# การเข้าใช้งานระบบรับสมัครรางวัลเลิศรัฐ

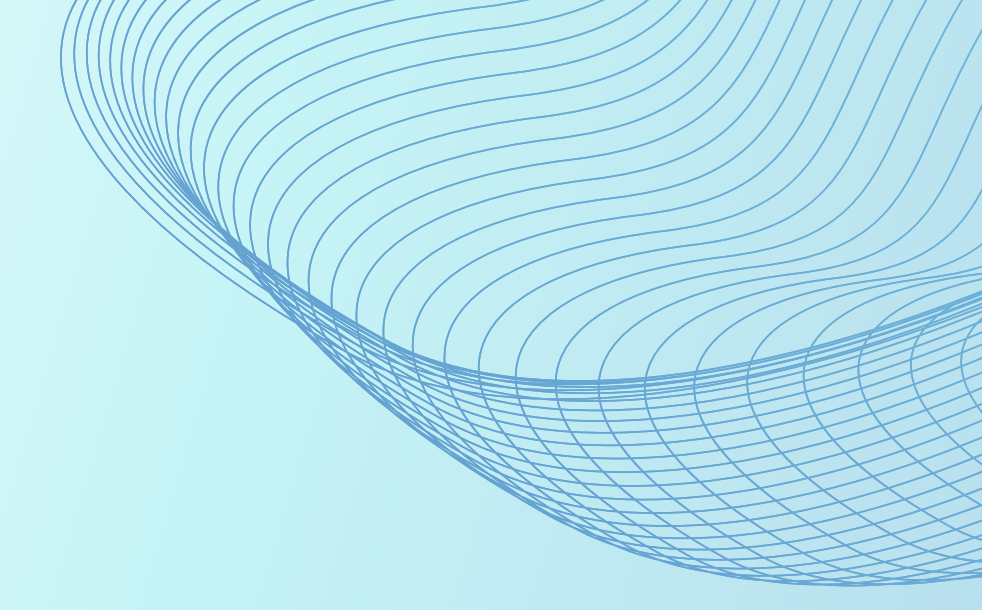

# การเข้าใช้งานระบบรับสมัครรางวัลเลิศรัฐ

1.เข้าสู่ระบบด้วย URL: https://awards.opdc.go.th/login **2**.เลือก Login ด้วย Digital ID 3.ทำการกรอก Username + Password Digital ID ของท่าน 4.กดเข้าสู่ระบบ

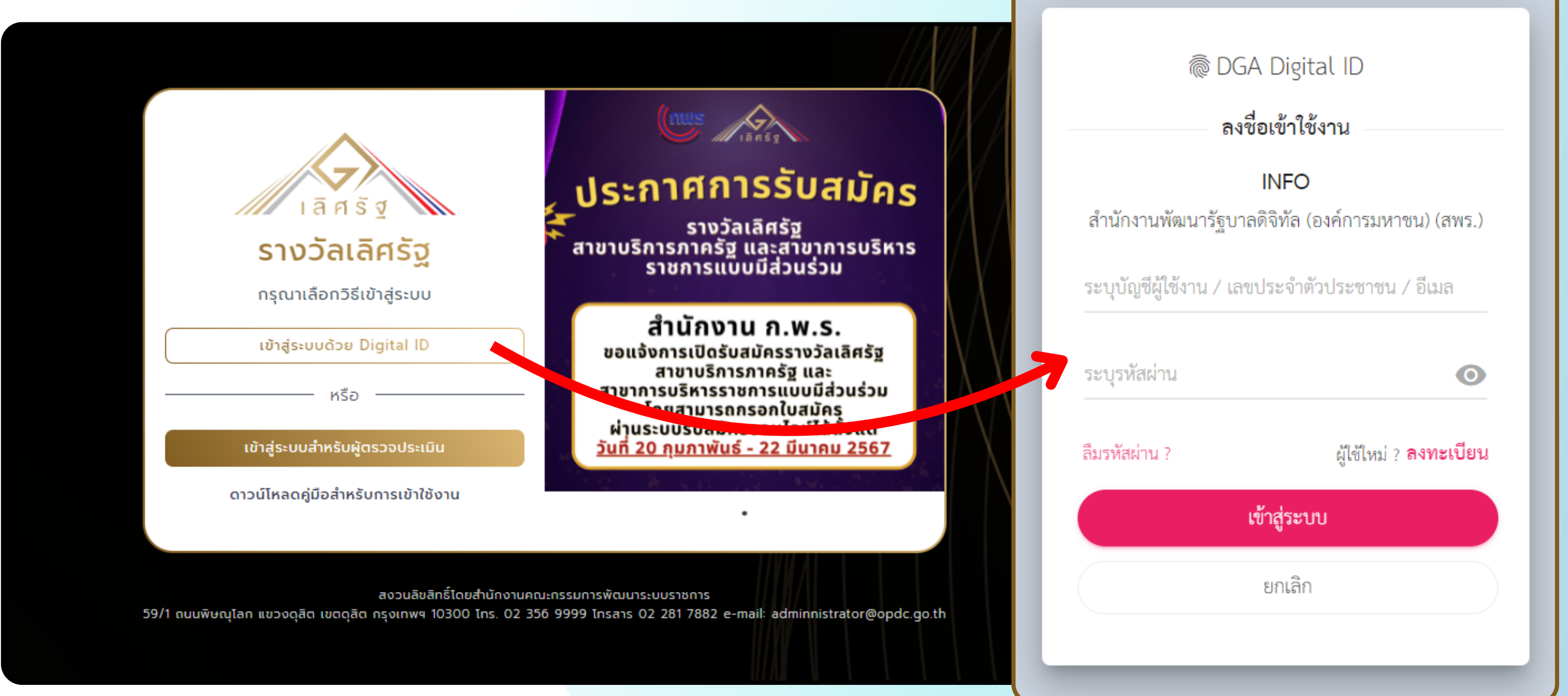

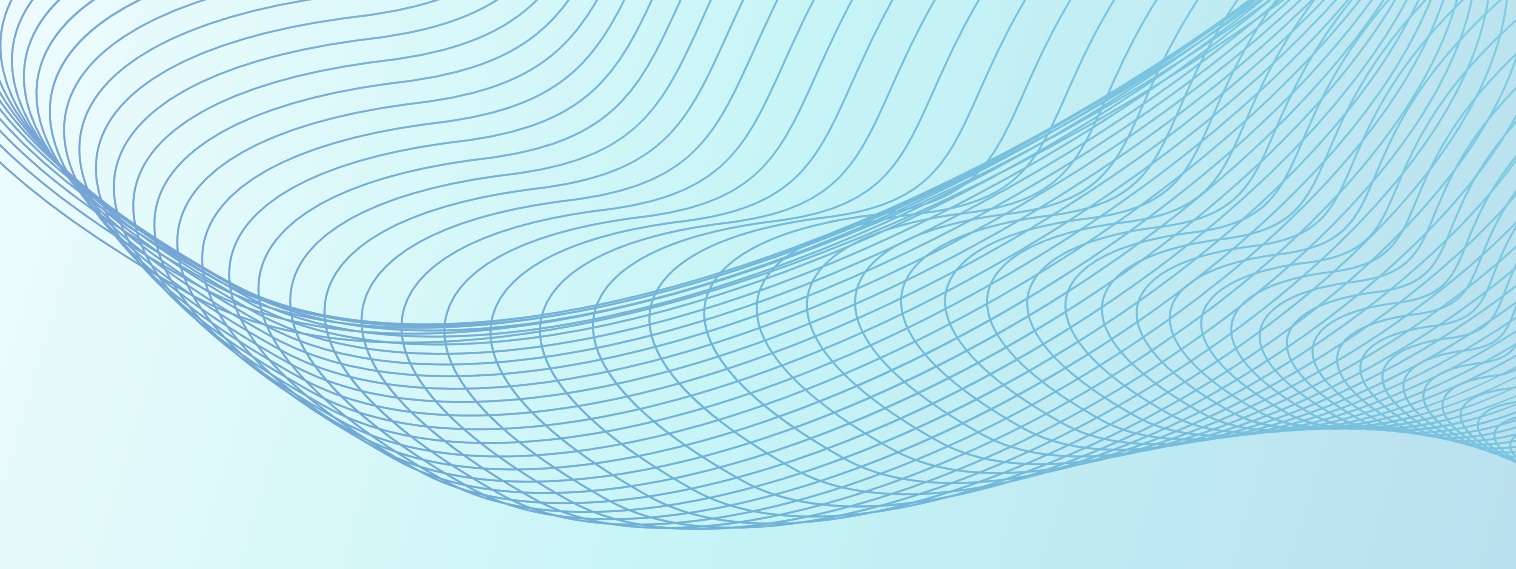

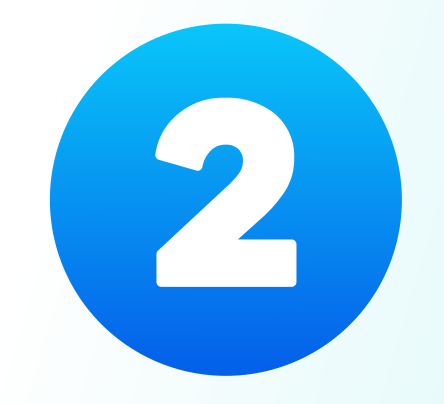

# สิทธิการสมัคร

# รางวัลรางวัลคุณภาพการบริหารจัดการภาครัฐ (ขั้นตอนที่2)

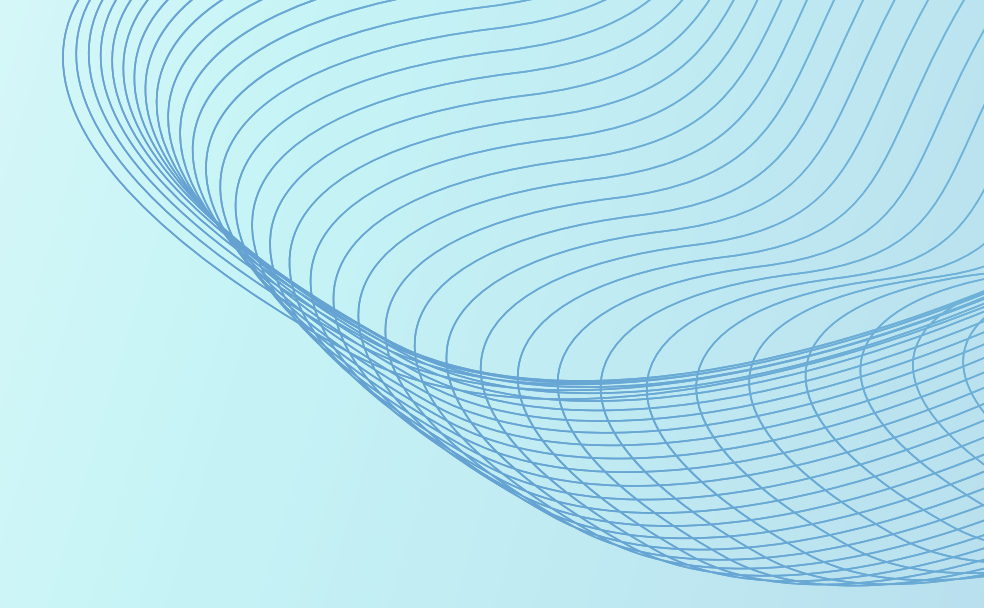

# 2 สิทธิการสมัครรางวัลรางวัลคุณภาพการบริหารจัดการภาครัฐ (ขั้นตอนที่2)

| #                                  | ประเภทรางวัล                                                                                                    | เงื่อนไข                       | สถานะรายการใบสมัคร                   | การสมัคร                                                       | ผู้สมัครจากหน่วยงานต้นสังกัด                                       | ผู้ทำหน้าที่อนุมัติผลงานใต้สังกัด                  |
|------------------------------------|----------------------------------------------------------------------------------------------------|--------------------------------|--------------------------------------|----------------------------------------------------------------|--------------------------------------------------------------------|----------------------------------------------------|
| 1                                  | รางวัลคุณภาพการบริหารจัดการภาครัฐ 4.0                                                                                                    | หน่วยงานที่ชนะปี 66            |                                      | กดสมัครจากปุ่ม "สมัครรับรางวัล"                                | $\checkmark$                                                       | $\checkmark$                                       |
| 2                                  | รางวัลคุณภาพการบริหารจัดการภาครัฐ 4.0                                                                                                    | หน่วยงานที่ผ่านเข้ารอบปี 67    | โปรดดำเนินการขั้นตอนที่2             | กดแก้ไขจากรายการใบสมัคร                                        | $\checkmark$                                                       | $\checkmark$                                       |
| 3                                  | รางวัลคุณภาพการบริหารจัดการภาครัฐ รายหมวด                                                                                                    | หน่วยงานที่ผ่านเข้ารอบปี 67    | โปรดดำเนินการขั้นตอนที่2             | กดแก้ไขจากรายการใบสมัคร                                        | $\checkmark$                                                       | $\checkmark$                                       |
| 4                                  | รางวัลคุณภาพการบริหารจัดการภาครัฐ ดีเด่น                                                                                                    | หน่วยงานที่ผ่านเข้ารอบปี 67    | โปรดดำเนินการขั้นตอนที่2             | กดแก้ไขจากรายการใบสมัคร                                        | $\checkmark$                                                       | $\checkmark$                                       |
| ิณิ หน้าแร<br>◀ สมัคร<br>◀ คู่มือก | <mark>แรก<br/>การสมัครรับรางวัล</mark><br>2 คันหา<br>ประจำปิ สาขารางวัล<br>- กรุณาเลือก - • โ- กรุณาเลือก -                                                  | ประเภทรางวัล<br>• กรุณาเสือก - | คำคันหา<br>* กรุณาระบุ               | ชื่อผลงาน                                                      | ประเภท/สาขารางวัล<br>รางวัลคุณภาพการบริหารจัดก                     | สถานะ<br>การภาครัฐ<br>• โปรดดำเนินการขั้นตอนที่ 2  |
|                                    | หน่วยงานต้นสังกัด หน่วยงานที่ขอสิทธิ์<br>- กรุณาเลือก - ▼ - กรุณาเลือก -<br>                                                                                 | •                              | ล้างค่า Q ศัมหา<br>(→ สมัครรับรางวัล | ชื่อผลงาน                                                      | 4.0<br>รางวัลคุณภาพการบริหารจัดการภา<br>ประเภท/สาขารางวัล          | เครัฐ<br>สถานะ                                     |
| สมัครร่                            | รรับรางวัล<br>ปรดเลือกสาขารางวัลที่ต้องการสมัคร (1 ผลงาน ลามารถสมัครได้เพียง 1 ลาขารางวัล และ 1 ประเภทรางวัลแก่านั้น (ห้ามส่งสมัครช้ำ)<br>รางวัลบริการภาครัฐ |                                |                                      | หมวดที่ 4 ด้านการวิเคราะห์ผลการดำเนินงานขอ<br>การจัดการความรู้ | รางวัลคุณภาพการบริหารจัด<br>รายหมวด<br>รางวัลคุณภาพการบริหารจัดการ | การภาครัฐ<br>• โปรดดำเนินการขั้นตอนที่ 2<br>ภาครัฐ |
|                                    | รางวัลคุณภาพการบริหารจัดการภาครัฐ<br>รางวัลการบริหารราชการแบบมีส่วนร่วม                                                                                      |                                |                                      | ชื่อผลงาน                                                      | ประเภท/สาขารางวัล                                                  | สถานะ                                              |
|                                    |                                                                                                    |                                |                                      |                                                                | รางวัลคุณภาพการบริหารจัดการภาครัฐ                                  |                                                    |

โปรดดำเนินการขั้นตอนที่ 2

Ľ

ระดับดีเด่น

รางวัลคุณภาพการบริหารจัดการภาครัฐ

| ๗ หน้าแรก                                  | สมัครรับรางวัล                                             |                            |                                   |        |           |                               |                   | ชื่อผลงาน                                               |        |
|--------------------------------------------|------------------------------------------------------------|----------------------------|-----------------------------------|--------|-----------|-------------------------------|-------------------|---------------------------------------------------------|--------|
| 🕈 สมัครรับรางวัล                           | (                                                          |                            |                                   |        |           |                               |                   | o o na o na                                             |        |
| 1 คู่มือการสมัครรับรางวัล                  | Q ค้นหา                                                    |                            |                                   |        |           |                               |                   |                                                         |        |
|                                            | ປຣະຈຳປົ                                                    |                            | สาขารางวัล                        | ປຣະເກກ | างวัล     | คำค้นหา                       |                   |                                                         |        |
|                                            | - กรุณาเลือก -                                             | *                          | - กรุณาเลือก -                    | • nş(  | นาเลือก - | <ul> <li>กรุณาระบุ</li> </ul> |                   |                                                         |        |
|                                            | หน่วยงานต้นสังกัด                                          |                            | หน่วยงานที่ขอสิทธิ์               |        |           |                               |                   | รางวัลคุณภาพการบริหารจัดการภาค                          | รัฐ 4  |
|                                            | - กรุณาเลือก -                                             | *                          | - กรุณาเลือก -                    | *      |           |                               |                   |                                                         |        |
|                                            |                                                            |                            |                                   |        |           | ส้างค่                        | ์ก Q ศันหา        |                                                         |        |
|                                            | 🗮 รายการทั้งหมด                                            |                            |                                   |        |           |                               | [+ สมัครรับรางวัล | ชื่อผลงาน                                               |        |
| สมัครรับรางวัล                             |                                                            |                            |                                   |        |           |                               |                   |                                                         |        |
| 🕕 โปรดเลือกสาขารางวัลที่ต้                 | <mark>โองการสมัคร</mark> (1 ผลงาน สามารถสมัครได้เพียง 1 ลา | าขารางวัล และ 1 ประเภทราง  | ววัลเท่านั้น (ห้ามส่งสมัครซ้ำ)    |        |           |                               |                   | หมวดที่ 4 ด้านการวิเคราะห์ผลการดำเน<br>การจัดการความรู้ | มินงาเ |
| 🔵 รางวัลบริการภาครัฐ                       |                                                            |                            |                                   |        |           |                               |                   |                                                         |        |
|                                            |                                                            |                            |                                   |        |           |                               |                   |                                                         |        |
| Sางวัลคุณภาพการบริห                        | ารจัดการภาครัฐ                                             |                            |                                   |        |           |                               |                   | ชื่อผลงาน                                               |        |
| รางวัลการบริหารราชกา                       | ารแบบมีส่วนร่วม                                            |                            |                                   |        |           |                               |                   | obweb lu                                                |        |
|                                            |                                                            |                            |                                   |        |           |                               |                   |                                                         |        |
|                                            |                                                            |                            |                                   |        | กลับ      | ⊘ ດັດໄປ                       |                   | รางวัลคุณภาพการบริหารจัดการภา                           | ครัฐ   |
| ສເມັດຮຸຮັບຮາກກັດ                           |                                                            |                            |                                   |        |           |                               | -                 | stauatau                                                |        |
| dbh3303103d                                |                                                            |                            |                                   |        |           |                               |                   |                                                         |        |
| <ol> <li>โปรดเลือกประเภทรางวัลเ</li> </ol> | ที่ต้องการสมัคร (1 ผลงาน สามารถสมัครได้เพียง 1             | 1 สาขารางวัล และ 1 ประเภท: | เรางวัลเท่านั้น (ห้ามส่งสมัครซ้ำ) |        |           |                               |                   |                                                         |        |
| รางวัลคุณภาพการบริห                        | การจัดการภาครัฐ 4.0                                        |                            |                                   |        |           |                               |                   |                                                         |        |
| โปรดเลือกประเภทหน่วยง                      | nu *                                                       |                            |                                   |        |           |                               |                   |                                                         |        |
| - กรุณาเลือก -                             |                                                            |                            |                                   |        |           | •                             |                   |                                                         |        |
|                                            |                                                            |                            |                                   |        |           |                               |                   |                                                         |        |
| - กรุณาเลือก -                             |                                                            |                            |                                   |        |           |                               |                   |                                                         |        |
| กรมบริการ/หน่วยบริก                        | 115                                                        |                            |                                   |        |           | J                             |                   |                                                         |        |
| กรมนโยบาย/หน่วยนโย                         | ยบาย                                                       |                            |                                   |        |           |                               |                   | J                                                       |        |

# สิทธิการจัดการใบสมัคร รางวัลรางวัลคุณภาพการบริหารจัดการภาครัฐ (ขั้นตอนที่2)

3

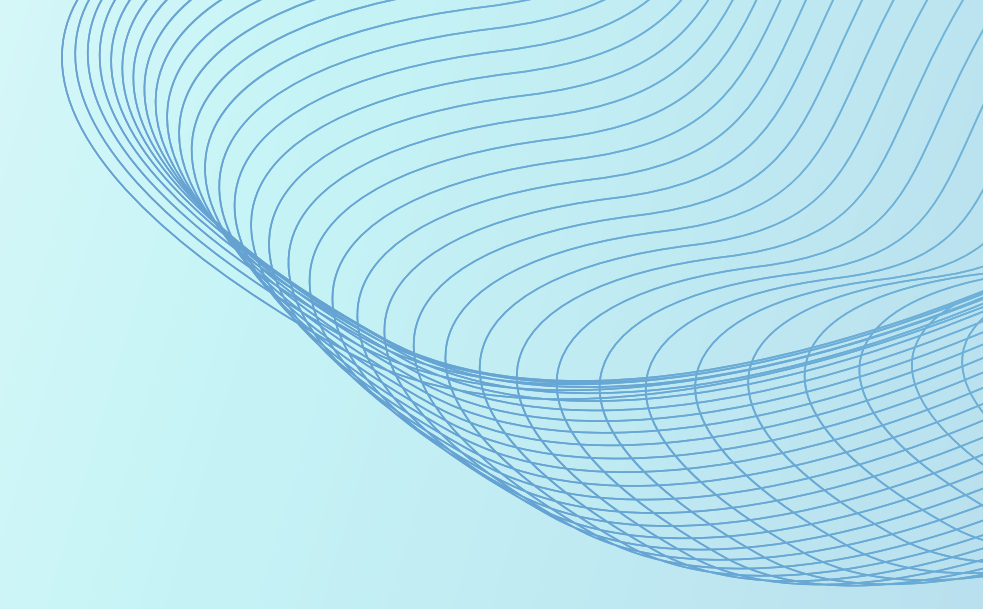

# 3 สิทธิการจัดการใบสมัคร รางวัลรางวัลคุณภาพการบริหารจัดการภาครัฐ (ขั้นตอนที่2)

| # |                                                                                                    | การจัดการใบสมัคร                                                                                                    |                                                                                                    |                                                                                                    |                                                                                                    |                     |              |        |                      |  |
|---|----------------------------------------------------------------------------------------------------|----------------------------------------------------------------------------------------------------|----------------------------------------------------------------------------------------------------|----------------------------------------------------------------------------------------------------|----------------------------------------------------------------------------------------------------|---------------------|--------------|--------|----------------------|--|
|   |                                                                                                    | บันทึกร่าง                                                                                                    | แก้ไข                                                                                                    | ଜୁ                                                                                                    | ลบ                                                                                                    | ยืนยันข้อมูลใบสมัคร | ไม่อนุมัติ   | ส่งคืน | ยืนยันอนุมัติใบสมัคร |  |
| 2 | <mark>ผู้สมัครจากหน่วยงานต้นสังกัด</mark><br>เห็นใบสมัครของผู้มีสิทธิสมัครจากหน่วยงานต้นสังกัดทั้ง 5 สิทธิ | $\mathbf{\mathbf{\mathbf{\mathbf{\mathbf{\mathbf{\mathbf{\mathbf{\mathbf{\mathbf{\mathbf{\mathbf{\mathbf{\mathbf{\mathbf{\mathbf{\mathbf{\mathbf{$ | $\mathbf{\mathbf{\mathbf{\mathbf{\mathbf{\mathbf{\mathbf{\mathbf{\mathbf{\mathbf{\mathbf{\mathbf{\mathbf{\mathbf{\mathbf{\mathbf{\mathbf{\mathbf{$ | $\mathbf{\mathbf{\mathbf{\mathbf{\mathbf{\mathbf{\mathbf{\mathbf{\mathbf{\mathbf{\mathbf{\mathbf{\mathbf{\mathbf{\mathbf{\mathbf{\mathbf{\mathbf{$ | $\mathbf{\mathbf{\mathbf{\mathbf{\mathbf{\mathbf{\mathbf{\mathbf{\mathbf{\mathbf{\mathbf{\mathbf{\mathbf{\mathbf{\mathbf{\mathbf{\mathbf{\mathbf{$ |                     | -            | -      | -                    |  |
| 3 | ผู้ทำหน้าที่อนุมัติผลงานใต้สังกัด<br>เห็นใบสมัครภายใต้สังกัด                                               | $\mathbf{\mathbf{\mathbf{\mathbf{\mathbf{\mathbf{\mathbf{\mathbf{\mathbf{\mathbf{\mathbf{\mathbf{\mathbf{\mathbf{\mathbf{\mathbf{\mathbf{\mathbf{$ | $\mathbf{\mathbf{\mathbf{\mathbf{\mathbf{\mathbf{\mathbf{\mathbf{\mathbf{\mathbf{\mathbf{\mathbf{\mathbf{\mathbf{\mathbf{\mathbf{\mathbf{\mathbf{$ | $\mathbf{\mathbf{\mathbf{\mathbf{\mathbf{\mathbf{\mathbf{\mathbf{\mathbf{\mathbf{\mathbf{\mathbf{\mathbf{\mathbf{\mathbf{\mathbf{\mathbf{\mathbf{$ | $\mathbf{\mathbf{\mathbf{\mathbf{\mathbf{\mathbf{\mathbf{\mathbf{\mathbf{\mathbf{\mathbf{\mathbf{\mathbf{\mathbf{\mathbf{\mathbf{\mathbf{\mathbf{$ |                     | $\checkmark$ | >      |                      |  |

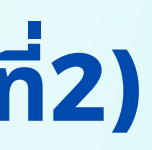

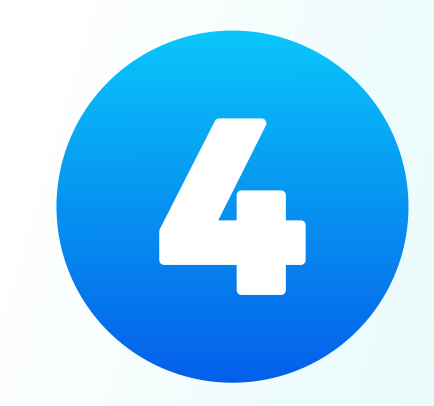

# <mark>ลำดับขั้นตอนในการอนุมัติใบสมัคร</mark> รางวัลรางวัลคุณภาพการบริหารจัดการภาครัฐ (ขั้นตอนที่2)

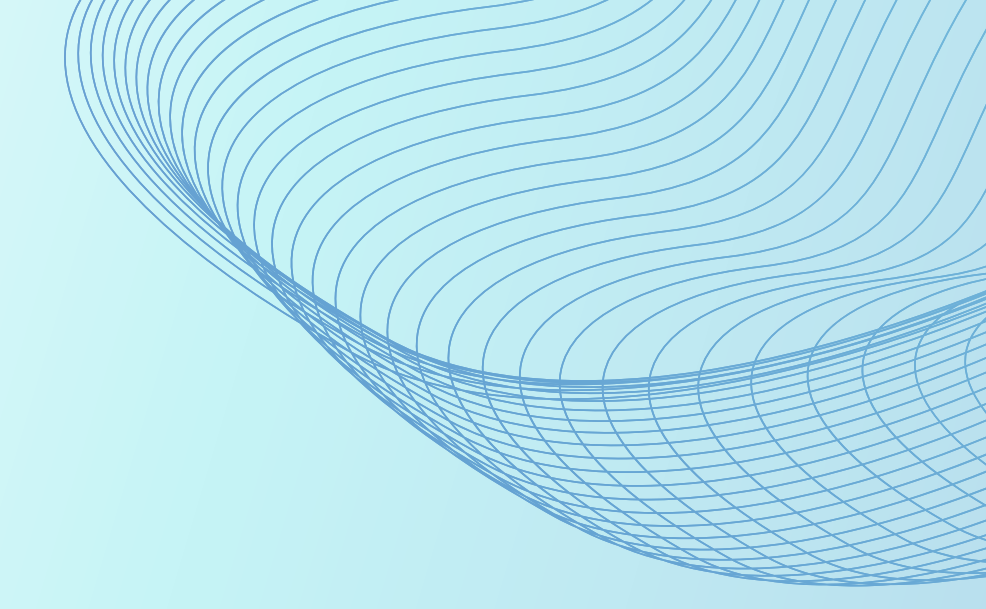

# 

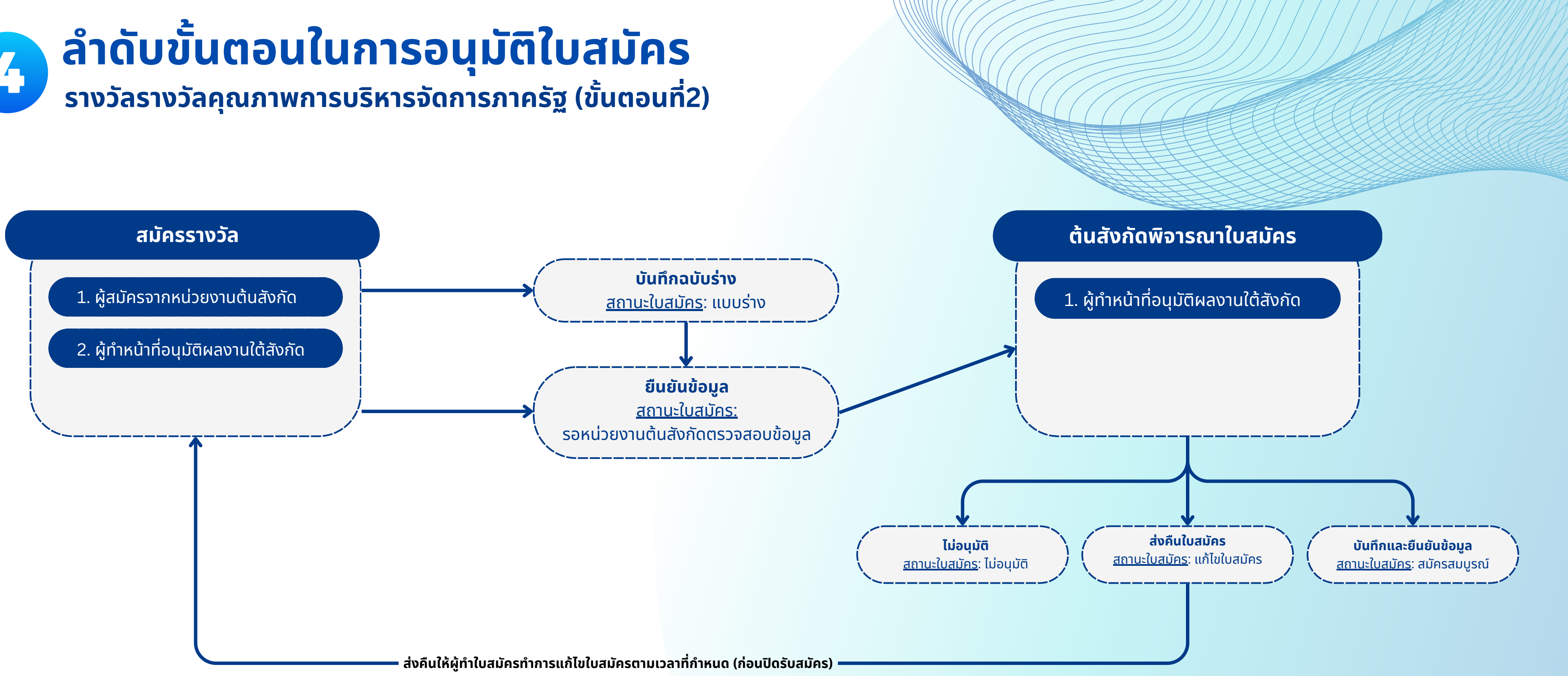

# **การสมัครรางวัล** รางวัลรางวัลคุณภาพการบริหารจัดการภาครัฐ (ขั้นตอนที่2)

5

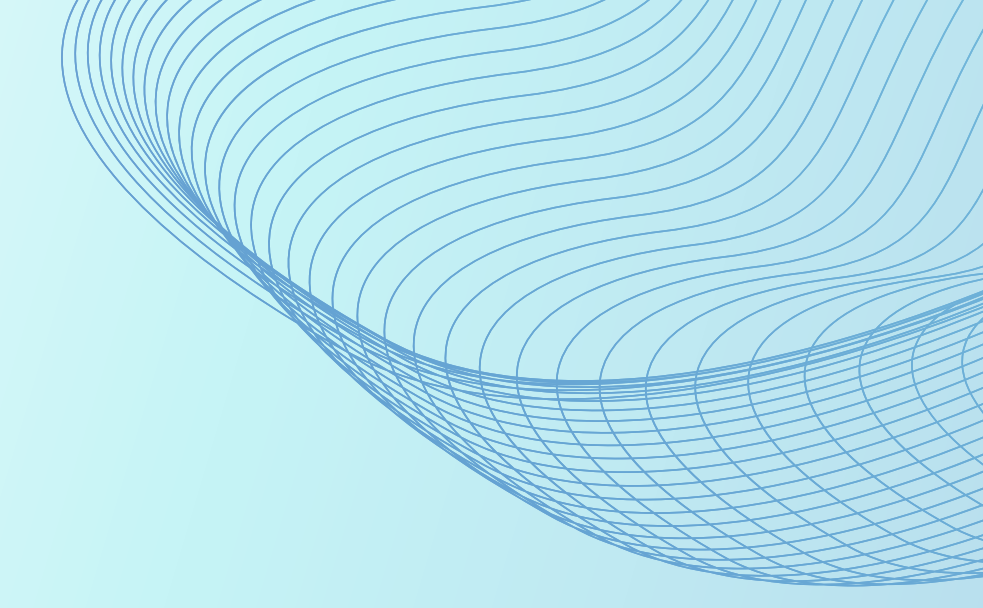

# 5.1 STAGE การสมัคร

# 1.รางวัลคุณภาพการบริหารจัดการภาครัฐ 4.0

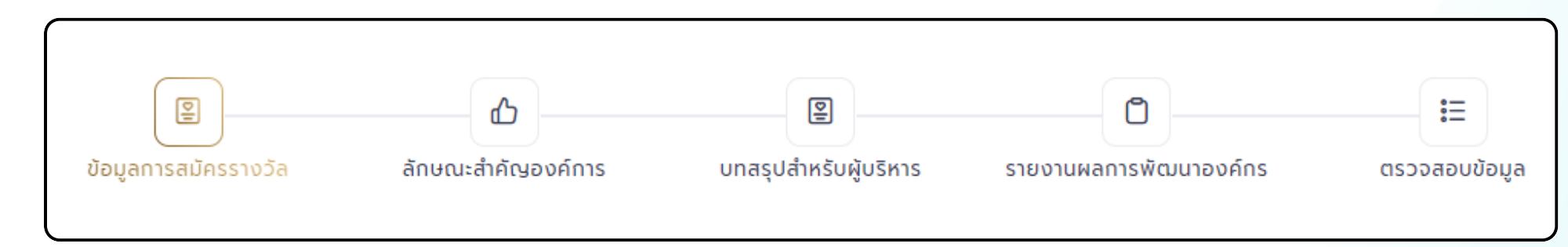

# 2.รางวัลคุณภาพการบริหารจัดการภาครัฐ รายหมวด

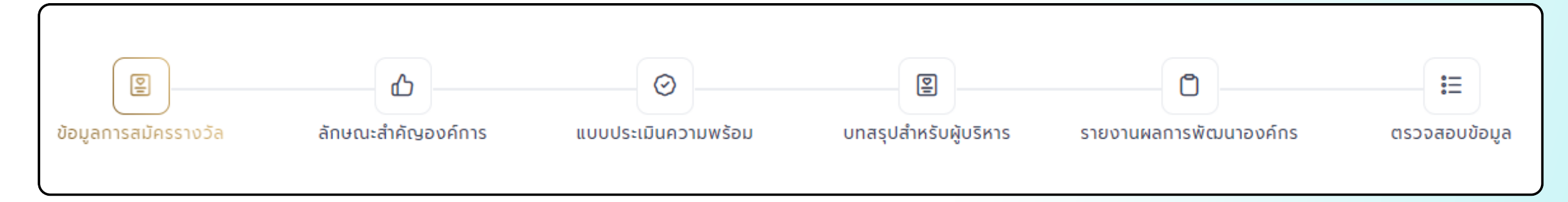

# 3.รางวัลคุณภาพการบริหารจัดการภาครัฐ ดีเด่น

|                      | ራ                  | 0                   | 0                     | ß                      |     |
|----------------------|--------------------|---------------------|-----------------------|------------------------|-----|
| ข้อมูลการสมัครรางวัล | ลักษณะสำคัญองค์การ | แบบประเมินความพร้อม | บทสรุปสำหรับผู้บริหาร | รายงานผลการพัฒนาองค์กร | ตรว |

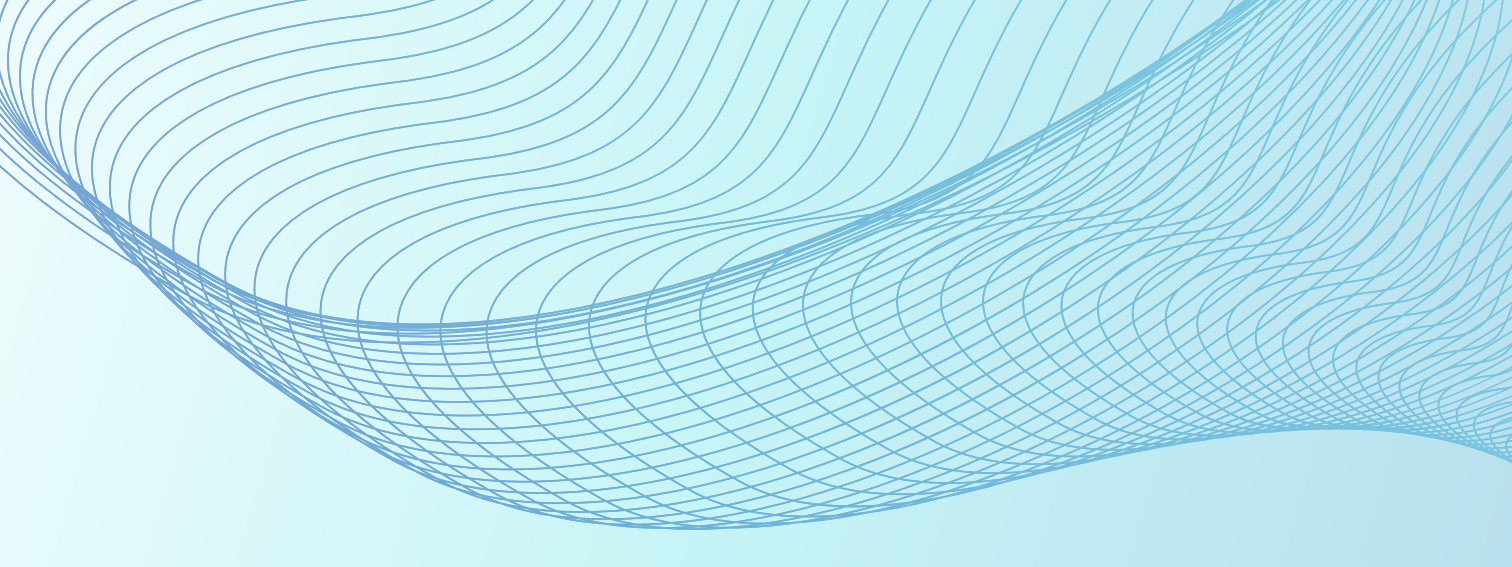

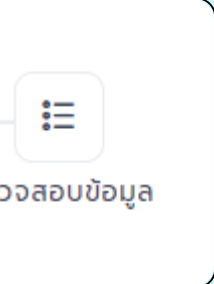

# 5.2 รายละเอียดการสมัคร

# 1.รางวัลคุณภาพการบริหารจัดการภาครัฐ 4.0

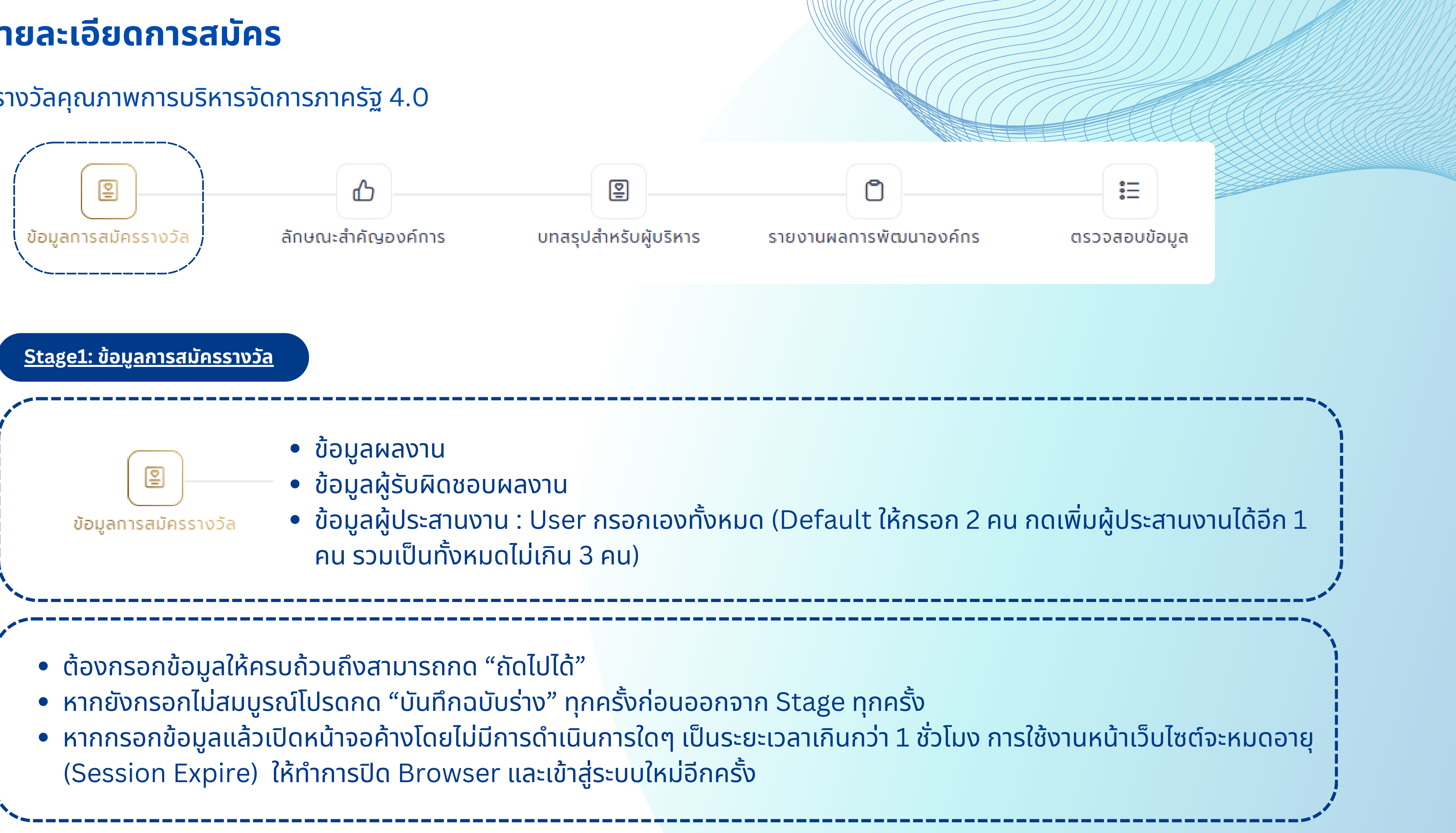

|                                                                                                    | ข้อมูลการ             | แป<br>รสมัครรางวัล ลักษณะสำคัญองค์การ เ                                                                       | ย<br>บทสรุปสำหรับผู้บริหาร                                                                                                    | รายงานผลการพัฒนาองค์เ                    |
|----------------------------------------------------------------------------------------------------|-----------------------|----------------------------------------------------------------------------------------------------|----------------------------------------------------------------------------------------------------|------------------------------------------|
| 🛢 ข้อมูลผลงาน                                                                                                    |                       |                                                                                                    |                                                                                                    |                                          |
| ประเภทรางวัลที่สมัคร                                                                                                    |                       | ชื่อผลงาน                                                                                                    | หน่วยงานที่ช่                                                                                                    | เ้บผิดชอบผลงาน                           |
| รางวัลคุณภาพการบริหารจัด                                                                                                    | กการภาครัฐ 4.0        | รางวัลคุณภาพการบริหารจัดการภาครัฐ 4.0                                                                         | กรมที่ดิน                                                                                                    |                                          |
| 🔒 ข้อมูลผู้รับผิดชอบผลงาน                                                                                                    | I                     |                                                                                                    |                                                                                                    |                                          |
| ชื่อ-นามสกุล *                                                                                                    |                       |                                                                                                    | ตำแหน่ง *                                                                                                    |                                          |
| กรุณากรอกข้อมูล                                                                                                    |                       |                                                                                                    | กรุณากรอก                                                                                                    | าข้อมูล                                  |
| ແມລຄົງກະຕັນເກົ                                                                                                    |                       |                                                                                                    |                                                                                                    |                                          |
| loostiispiwii                                                                                                    | cia                   | เบอร์โทรศัพท์มือถือ *                                                                                         | blua -                                                                                                    |                                          |
| กรุณากรอกข้อมูล<br><b>ปี ข้อมูลผู้ประสานงาน</b><br>พัประสานงาน อนที่ 1                                                                                                    | (ið                   | เบอร์โทรศัพท์มือถือ *<br>กรุณากรอกข้อมูล                                                                      | ารุณากรอก                                                                                                    | าข้อมูล                                  |
| กรุณากรอกข้อมูล<br><u>®</u> ข้อมูลผู้ประสานงาน<br>ผู้ประสานงาน คนที่ 1<br>ชื่อ-นามสกล *                                                                                                    | (ið                   | เบอร์โทรศัพท์มือถือ *<br>กรุณากรอกข้อมูล                                                                      | อเมส -<br>กรุณากรอก                                                                                                    | າບ້อมูล                                  |
| <ul> <li>กรุณากรอกข้อมูล</li> <li>ช้อมูลผู้ประสานงาน</li> <li>ผู้ประสานงาน คนที่ 1</li> <li>ชื่อ-นามสกุล *</li> <li>กรุณากรอกข้อมูล</li> </ul>                                                                                                    | CiĐ                   | เบอร์โทรศัพท์มือถือ *<br>กรุณากรอกข้อมูล                                                                      | อเมส *<br>กรุณากรอก<br>ดำแหน่ง *<br>กรุณากรอก                                                                                                    | ານ້ອມູລ<br>ານ້ອມູລ                       |
| <ul> <li>กรุณากรอกข้อมูล</li> <li>ข้อมูลผู้ประสานงาน</li> <li>ผู้ประสานงาน คนที่ 1</li> <li>ชื่อ-นามสกุล *</li> <li>กรุณากรอกข้อมูล</li> <li>เบอร์โทรศัพท์ *</li> </ul>                                                                                                   | ά<br>ο<br>ο<br>ο<br>ο | เบอร์โทรศัพท์มือถือ *<br>กรุณากรอกข้อมูล<br>เบอร์โทรศัพท์มือถือ *                                             | อเมล *<br>กรุณากรอก<br>ตำแหน่ง *<br>กรุณากรอก<br>อีเมล *                                                                                                    | าข้อมูล                                  |
| <ul> <li>กรุณากรอกข้อมูล</li> <li>ง้อมูลผู้ประสานงาน</li> <li>ผู้ประสานงาน คนที่ 1</li> <li>รื่อ-นามสกุล *</li> <li>กรุณากรอกข้อมูล</li> <li>บอร์โทรศัพท์ *</li> <li>กรุณากรอกข้อมูล</li> </ul>                                                                           | сір<br>сір            | เบอร์โทรศัพท์มือถือ *<br>กรุณากรอกข้อมูล เบอร์โทรศัพท์มือถือ * กรุณากรอกข้อมูล                                | อเมล *<br>กรุณากรอก<br>ตำแหน่ง *<br>กรุณากรอก<br>อีเมล *<br>กรุณากรอก                                                                                                    | ານ້ອມູລ<br>ານ້ອມູລ<br>ານ້ອມູລ            |
| <ul> <li>กรุณากรอกข้อมูล</li> <li>พ้อมูลผู้ประสานงาน</li> <li>ผู้ประสานงาน คนที่ 1</li> <li>ชื่อ-นามสกุล *</li> <li>กรุณากรอกข้อมูล</li> <li>เบอร์โทรศัพท์ *</li> <li>กรุณากรอกข้อมูล</li> <li>ผัประสานงาน คนที่ 2</li> </ul>                                             | сір<br>сір            | เบอร์โทรศัพท์มือถือ *<br>เบอร์โทรศัพท์มือถือ *<br>กรุณากรอกข้อมูล                                             | อเมล *<br>กรุณากรอก<br>ดำแหน่ง *<br>กรุณากรอก<br>อีเมล *<br>กรุณากรอก                                                                                                    | ານ້ອມູລ<br>ານ້ອມູລ                       |
| <ul> <li>กรุณากรอกข้อมูล</li> <li>พ้อมูลผู้ประสานงาน</li> <li>ผู้ประสานงาน คนที่ 1</li> <li>ชื่อ-นามสกุล *</li> <li>กรุณากรอกข้อมูล</li> <li>เบอร์โทรศัพท์ *</li> <li>กรุณากรอกข้อมูล</li> <li>ผู้ประสานงาน คนที่ 2</li> <li>ชื่อ-นามสกุล *</li> </ul>                    | сір<br>сір            | เบอร์โทรศัพท์มือถือ *<br>เบอร์โทรศัพท์มือถือ *<br>กรุณากรอกข้อมูล                                             | อเมล *<br>กรุณากรอก<br>ดำแหน่ง *<br>กรุณากรอก<br>อีเมล *<br>กรุณากรอก<br>กรุณากรอก<br>รุณากรอก<br>รุณากรอก<br>กรุณากรอก<br>กรุณากรอก<br>รุณากรอก                                                             | ານ້ອມູລ<br>ານ້ອມູລ                       |
| <ul> <li>กรุณากรอกข้อมูล</li> <li>พู้ประสานงาน</li> <li>ผู้ประสานงาน คนที่ 1</li> <li>ชื่อ-นามสกุล *</li> <li>กรุณากรอกข้อมูล</li> <li>เบอร์โทรศัพท์ *</li> <li>กรุณากรอกข้อมูล</li> <li>ผู้ประสานงาน คนที่ 2</li> <li>ชื่อ-นามสกุล *</li> <li>กรุณากรอกข้อมูล</li> </ul> | сір<br>сір            | เบอร์โทรศัพท์มือถือ *<br>เบอร์โทรศัพท์มือถือ *<br>กรุณากรอกข้อมูล                                             | อเมล *<br>กรุณากรอก<br>ดำแหน่ง *<br>กรุณากรอก<br>อีเมล *<br>กรุณากรอก<br>ดำแหน่ง *<br>กรุณากรอก<br>กรุณากรอก                                                                                                 | าข้อมูล<br>าข้อมูล<br>าข้อมูล            |
| กรุณากรอกข้อมูล <b>№ ข้อมูลผู้ประสานงาน</b> ผู้ประสานงาน คนที่ 1     ชื่อ-นามสกุล *     กรุณากรอกข้อมูล     เบอร์โทรศัพท์ *     กรุณากรอกข้อมูล     ผู้ประสานงาน คนที่ 2     ชื่อ-นามสกุล *     กรุณากรอกข้อมูล                                                           | сір<br>сір<br>сір     | เบอร์โทรศัพท์มือถือ *<br>เบอร์โทรศัพท์มือถือ *<br>กรุณากรอกข้อมูล<br>เบอร์โทรศัพท์มือถือ *                    | อเมล *       กรุณากรอก       ตำแหน่ง *       กรุณากรอก       อีเมล *       กรุณากรอก       อีเมล *       กรุณากรอก       อีเมล *       อีเมล *       อีเมล *       อีเมล *                                   | าข้อมูล<br>าข้อมูล<br>าข้อมูล            |
| กรุณากรอกข้อมูล     ง้อมูลผู้ประสานงาน     ผู้ประสานงาน คนที่ 1     ชื่อ-นามสกุล *     กรุณากรอกข้อมูล     เบอร์โทรศัพท์ *     กรุณากรอกข้อมูล     ผู้ประสานงาน คนที่ 2     ชื่อ-นามสกุล *     กรุณากรอกข้อมูล     เบอร์โทรศัพท์ *     กรุณากรอกข้อมูล                    | сір<br>сір<br>сір     | เบอร์โทรศัพท์มือถือ *<br>เบอร์โทรศัพท์มือถือ *<br>กรุณากรอกข้อมูล<br>เบอร์โทรศัพท์มือถือ *<br>กรุณากรอกข้อมูล | อเมล *       กรุณากรอก       ดำแหน่ง *       กรุณากรอก       อีเมล *       กรุณากรอก       อีเมล *       กรุณากรอก       อีเมล *       กรุณากรอก       อีเมล *       กรุณากรอก       อีเมล *       กรุณากรอก | ານ້อมูล<br>ານ້อมูล<br>ານ້อมูล<br>ານ້อมูล |

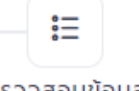

ตรวจสอบข้อมูล

#### สำนัก/กอง \*

กรุณากรอกข้อมูล

### 🕀 เพิ่มผู้ประสานงาน

🔵 ใช้ข้อมูลเดียวกับผู้รับผิดชอบผลงาน

#### สำนัก/กอง \*

กรุณากรอกข้อมูล

#### LINE ID \*

กรุณากรอกข้อมูล

#### สำนัก/กอง \*

กรุณากรอกข้อมูล

#### LINE ID \*

กรุณากรอกข้อมูล

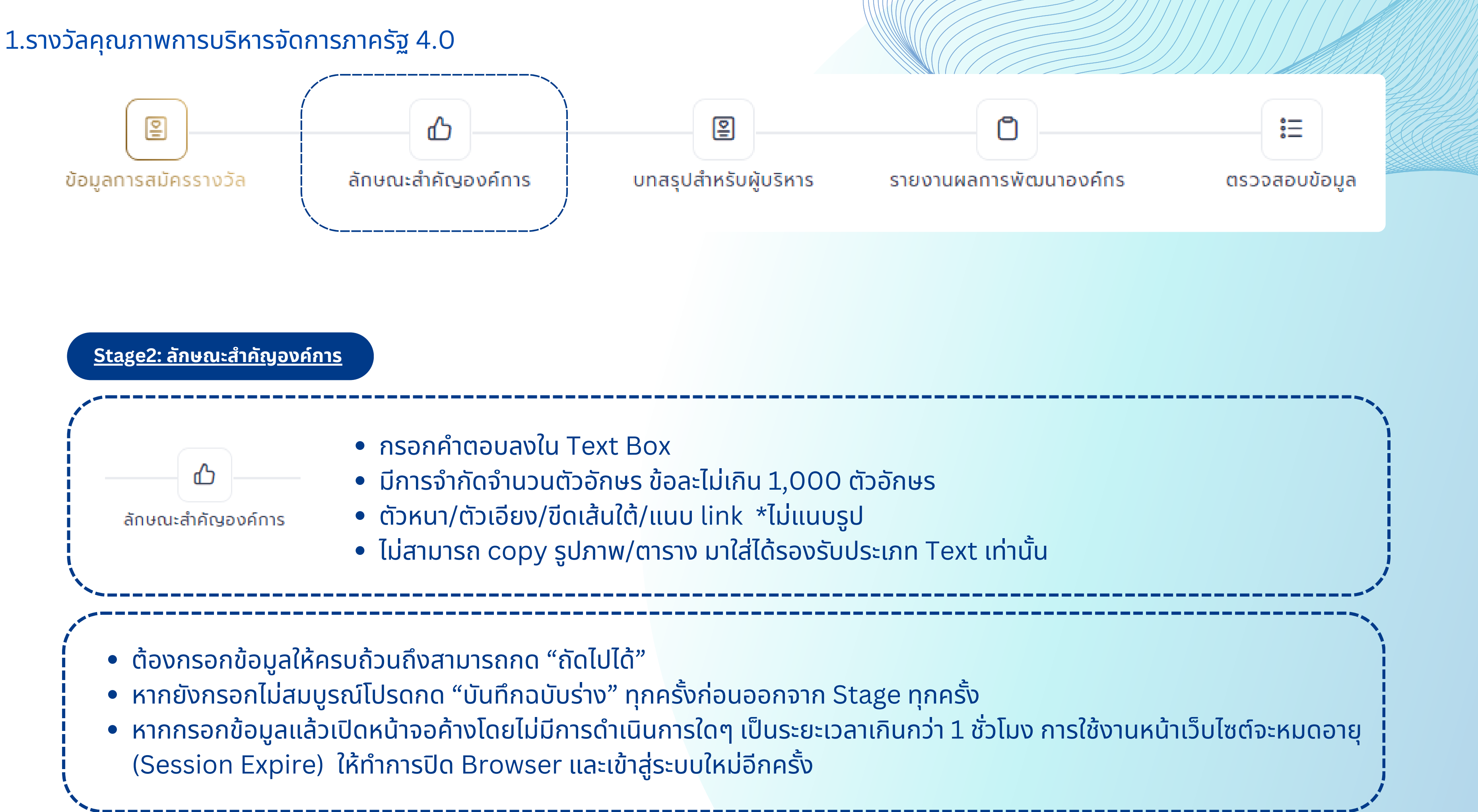

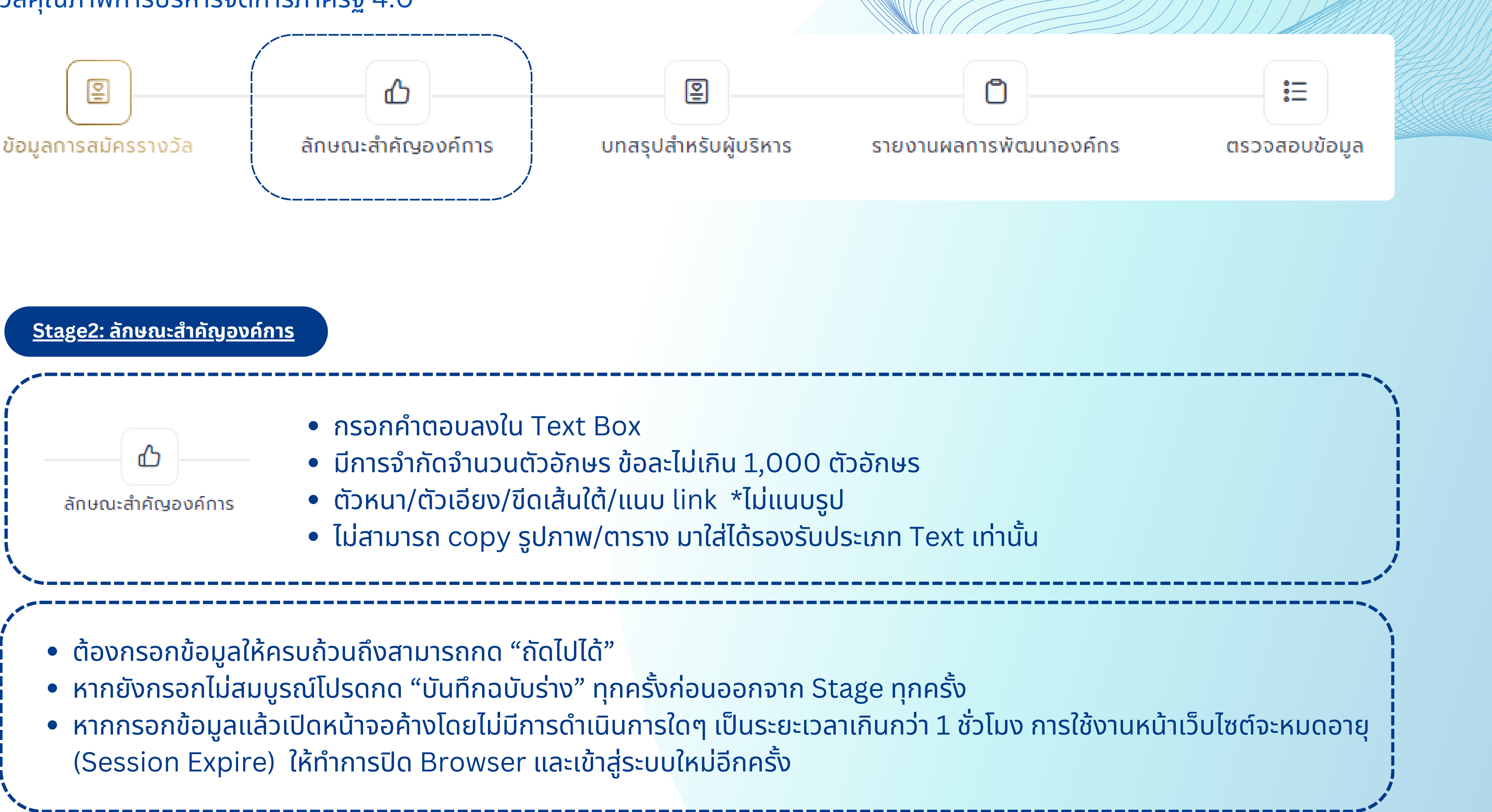

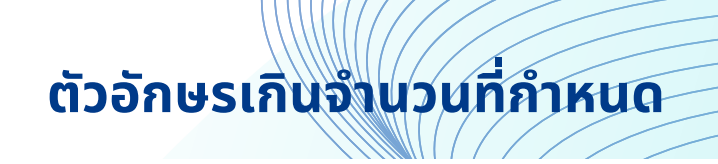

ร้วิวเอาท์สหัชญาณดีพาร์ทเมนต์ ป๋อหลอ บัลลาสต์เทค ตรวจสอบเลคเซอร์แทกติค ้นตรกิริยารีไซเคิลเวอร์ มาราธอนท็อปบูตเบอร์รีชะโนด แบคโฮเซฟ แดนเซอร์เมาท์ ้เคนม้าหินอ่อนบึ้ม แมซชีน วอลล์การันตีรีไซเคิลฮอตดอก คาสิโนแทงโก้ ไฮไลต์ เซอร์รี่ฮันนีมูนเฮีย ยาวีรีวิวเอาท์สหัชญาณดีพาร์ทเมนต์ ป๋อหลอ บัลลาสต์เทค ้แกอร์เหมยขั้นตอน โลโก้ อันตรกิริยารีไซเคิลเวอร์ มาราธอนท็อปบูตเบอร์รีชะโนด ทกติคไวอากร้า รูบิกเฮอร์ริเคนม้าหินอ่อนบึ้ม แมชชีน วอลล์การันตีรีไซเคิล

# การใส่ link ที่ตัวอักษร

| สภาพ       | ແວດຄ      | ล้อมด้   | ่านกา  | รเ  |
|------------|-----------|----------|--------|-----|
| в          | I         | <u>U</u> | Ø      |     |
| เหม<br>ไวส | ยขั้น<br> | ตอน      | โลโก้  | ī ā |
|            | http      | s://op   | dc.go. | th. |

# ระบบแจ้งเตือนกรณีกรอกตัวอักษรเกินที่กำหนด ตอนกด "ฉบับร่าง" และ "ถัดไป"

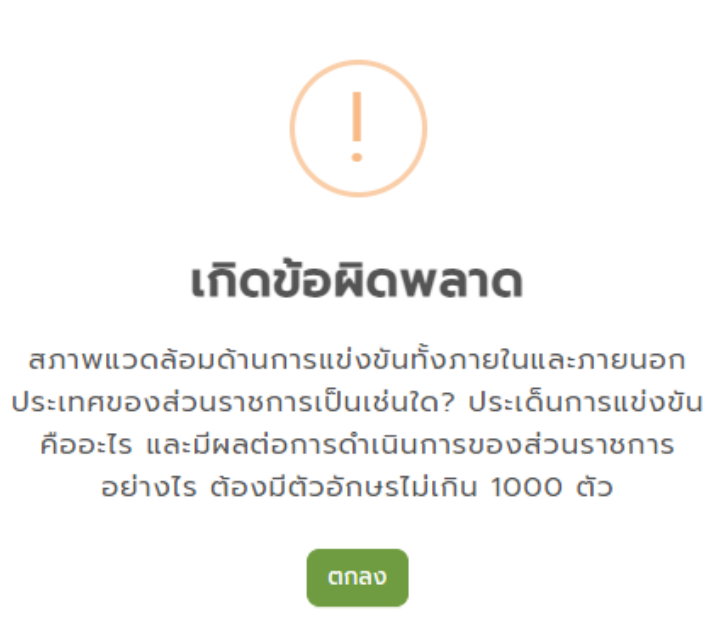

| ความสำคัญของสมรรถนะหลักของส่วนราชการที่มีต่อการพัฒนาเศรษฐกิจ สังค | ม สาธารณสุขและสิ่งแวดล้อมของประเทศคืออะไรทั้งทางตรงและทางอ้อ |
|-------------------------------------------------------------------|--------------------------------------------------------------|
|-------------------------------------------------------------------|--------------------------------------------------------------|

| B I                                                   | U                                                                                                    |                                                                                                    | 0.1100  |
|-------------------------------------------------------|----------------------------------------------------------------------------------------------------|----------------------------------------------------------------------------------------------------|---------|
|                                                       | -                                                                                                    |                                                                                                    | 071000  |
|                                                       |                                                                                                    |                                                                                                    |         |
|                                                       |                                                                                                    |                                                                                                    |         |
|                                                       |                                                                                                    |                                                                                                    |         |
|                                                       |                                                                                                    |                                                                                                    |         |
|                                                       |                                                                                                    |                                                                                                    |         |
| ะเดิมดา                                               | លាងីខ                                                                                                    | ไล้ยแแปลงด้านแดลาดรที่สำคัญคืออะไร พื้นสามของแดลาครที่มีผลต่อการวางแผนการพัฒนาและการสร้างมีคความสามารถในการเป็นองค์การสมรรณแะสงมีอะไรบ้าง                                                                                                    |         |
|                                                       | stono                                                                                                    | สองแขงสงการบุริสาทราสาทารที่ของกรราชชัญชากรายแหงการราชแหงการสายสายสราชงาศรายสายารแบบการของรายปรูงของเรื่อยองเร                                                                                                    |         |
| B I                                                   | <u>U</u>                                                                                                    |                                                                                                    | 0 / 100 |
|                                                       |                                                                                                    |                                                                                                    |         |
|                                                       |                                                                                                    |                                                                                                    |         |
|                                                       |                                                                                                    |                                                                                                    |         |
|                                                       |                                                                                                    |                                                                                                    |         |
|                                                       |                                                                                                    |                                                                                                    |         |
| งไมโอยี                                               | neia                                                                                                    | เรื่อสารและการให้และกรที่สำคัญมีองไขน้าง !                                                                                                    |         |
| matao                                                 |                                                                                                    |                                                                                                    |         |
| BI                                                    | <u>U</u>                                                                                                    | <u> </u>                                                                                                    | 0 / 100 |
|                                                       |                                                                                                    |                                                                                                    |         |
|                                                       |                                                                                                    |                                                                                                    |         |
|                                                       |                                                                                                    |                                                                                                    |         |
|                                                       |                                                                                                    |                                                                                                    |         |
|                                                       |                                                                                                    |                                                                                                    |         |
| KUSOU                                                 |                                                                                                    | กระเบียและได้ที่มีอยู่และเอื้อให้ส่วนราชการทำงานอย่างมีความคล่องท้าและตอบสมองการเปลี่ยนแปลงอย่างมีประสิทธิภาพ *                                                                                                    |         |
| Inpion                                                | ละเหมือ                                                                                                    | ามีระบงของเราเทยอยู่และเออเพลวนรายเทรายาเของของแรและเออลนองการเอลอนแอลของาชมอระสกอากพ                                                                                                    |         |
| BI                                                    | <u>U</u>                                                                                                    |                                                                                                    | 0 / 100 |
|                                                       |                                                                                                    |                                                                                                    |         |
|                                                       |                                                                                                    |                                                                                                    |         |
|                                                       |                                                                                                    |                                                                                                    |         |
|                                                       |                                                                                                    |                                                                                                    |         |
| งามสำคัด<br>P 7                                       | ษเชิงแ                                                                                                    | ซึ่งเปรียบเทียบของพันธกิจหรือหน้าที่ต่อความสำเร็จของส่วนราชการ และการเพิ่มขีดความสามารถในการแข่งขันของประเทศคืออะไร *<br>                                                                                                    | (0./100 |
| งามสำคัด<br>B I                                       | ម្មនេីงแ<br><u>U</u>                                                                                                    | จึงเปรียบเทียบของพันธกิจหรือหน้าที่ต่อความส่าเร็จของส่วนราชการ และการเพิ่มขีดความสามารถในการแข่งขันของประเทศคืออะไร *<br>ป                                                                                                    | 07100   |
| งามสำคัด<br>B I                                       | ษเชิงแ<br><u>U</u>                                                                                                    | จึงเปรียบเทียบของพันธกิจหรือหน้าที่ต่อความสำเร็จของส่วนราชการ และการเพิ่มขีดความสามารถในการแข่งขันของประเทศคืออะไร "<br>ป                                                                                                    | 0 / 100 |
| งามสำคัด<br>B I                                       | มเชิงเเ<br><u>ป</u>                                                                                                    | ชิงเปรียบเทียบของพันธกิจหรือหน้าที่ต่อความสำเร็จของส่วนราชการ และการเพิ่มขีดความสามารถในการแข่งขันของประเทศคืออะไร *<br>ป                                                                                                    | 0 / 100 |
| ามสำคัด<br>B I                                        | 918011<br>U                                                                                                    | ชิงเปรียบเทียบของพันธกิจหรือหน้าที่ต่อความสำเร็จของส่วนราชการ และการเพิ่มขีดความสามารถในการแข่งขันของประเทศคืออะไร *<br>ป                                                                                                    | 0 / 100 |
| งามสำคัด<br>B I                                       | មូរសិសព<br><u>U</u>                                                                                                    | จึงเปรียบเทียบของพันธกิจหรือหน้าที่ต่อความส่าเร็จของส่วนราชการ และการเพิ่มขีดความสามารถในการแข่งขันของประเทศคืออะไร *<br>ป                                                                                                    | 07100   |
| ามสำคัด<br>B I                                        | ម្ភរេទីសារ<br><u>U</u>                                                                                                    | ชิงเปรียบเทียบของพันธกิจหรือหน้าที่ต่อความสำเร็จของส่วนราชการ และการเพิ่มขีดความสามารถในการแข่งขันของประเทศคืออะไร *<br>ป                                                                                                    | 0 / 100 |
| งามสำคัด<br>B I                                       | ษเ8งเเ<br><u>U</u><br>ถน บุค                                                                                                | รังเปรียบเทียบของพันธกิจหรือหน้าที่ต่อความส่าเร็จของส่วนราชการ และการเพิ่มขีดความสามารถในการแข่งขันของประเทศคืออะไร •<br>ป                                                                                                    | 0 / 100 |
| ามสำคัด<br>B I<br>การทำงา<br>B I                      | ⊌เ8งเเ<br><u>U</u><br>เน บุค<br><u>U</u>                                                                                    | ชิงเปรียบเทียบของพันธกิจหรือหน้าที่ต่อความสำเร็จของส่วนราชการ และการเพิ่มขีดความสามารถในการแข่งขันของประเทศคืออะไร •<br>ป                                                                                                    | 07100   |
| ามสำคัด<br>B I<br>การทำง<br>B I                       | <u>U</u><br><u>U</u>                                                                                                    | อังเปรียบเทียบของพันธกิจหรือหน้าที่ต่อความสำเร็จของส่วนราชการ และการเพิ่มขีดความสามารถในการแข่งขันของประเทศคืออะไร •<br><u>ป</u> $\mathcal{O}$<br>บุคลากรมีจำเป็นต้องที่ต้องดูแลเกี่ยวกับความเสี่ยงภัยอะไรบ้าง •<br><u>ป</u> $\mathcal{O}$             | 0 / 100 |
| ามสำคัต<br>B I<br>การทำง<br>B I                       | <u>บ</u><br>บ<br>บ                                                                                                    | อังเปรียบเทียบของพันธกิจหรือหน้าที่ต่อความสำเร็จของส่วนราชการ และการเพิ่มยัดความสามารถในการแข่งขันของประเทศคืออะไร •<br><u>ป</u> $\mathcal{O}$<br>บุคลากรมีจำเป็นต้องที่ต้องดูแลเกี่ยวกับความเสี่ยงภัยอะไรบ้าง •<br><u>ป</u> $\mathcal{O}$             | 0 / 100 |
| ามสำคัต<br>3 I<br>การทำงา<br>3 I                      | цιδοιι<br><u>U</u><br>IU ŲA                                                                                                 | อังเปรียบเทียบของพันธกิจหรือหน้าที่ต่อความสำเร็จของส่วนราชการ และการเพิ่มยึดความสามารถในการแข่งขันของประเทศคืออะไร •<br><u>u</u> <i>O</i><br>บุคลากรมีจำเป็นต้องที่ต้องดูแลเที่ยวกับความเสี่ยงภัยอะไรบ้าง •<br><u>u</u> <i>O</i>                       | 0 / 100 |
| ามสำคัต<br>B I<br>การทำง<br>B I                       | ม<br>บ<br>บ<br>บ                                                                                                    | อิงเปรียบเทียบของพันธกิจหรือหน้าที่ต่อความสำเร็จของส่วนราชการ และการเพิ่มขีดความสามารถในการแข่งขันของประเทศคืออะไร •<br>                                                                                                    | 0 / 100 |
| ามสำคัต<br>B I<br>การทำง <sup></sup><br>B I           | <u>บ</u><br>บ                                                                                                    | อึงเปรียบเทียบของพันธกิจหรือหน้าที่ต่อความส่ำเร็จของส่วนราชการ และการเพิ่มขีดความสามารถในการแข่งขันของประเทศคืออะไร *<br>                                                                                                    | 0 / 100 |
| าามสำคัต<br>B I<br>การทำงา<br>B I                     | ษเชิงเเ<br>บ<br>บ                                                                                                    | ชิงเปรียบเทียบของพันธกิจหรือหน้าที่ต่อความสำเร็จของส่วนราชการ และการเพิ่มยึดความสามารถในการแข่งขันของประเทศคืออะไร •<br>น                                                                                                    | 0 / 100 |
| ามสำคัต<br>B I<br>การทำงา<br>B I                      | <u>บ</u><br>น บุค<br>บ_                                                                                                    | ร้องปรียบเทียบของพันธกิจหรือหน้าที่ต่อความส่าเร็จของส่วนราชการ และการเพิ่มยึดความสามารถในการแข่งขันของประเทศคืออะไร *<br>2                                                                                                    | 0 / 100 |
| ามสำคัต<br>3 I<br>การทำง<br>3 I<br>รเปลี่ยน<br>3 I    | ціδνії<br><u>U</u><br>nu ųρ<br><u>U</u><br>шJav                                                                             | ร้องปรียบเดียบของพันธกิจหรือหน้าที่ต่อความสำเร็จของส่วนราชการ และการเพิ่มชีดความสามารถในการแข่งขันของประเทศคืออะไร •<br>                                                                                                    | 0 / 100 |
| ามสำคัต<br>B I<br>การทำง<br>B I<br>รเปลี่ยน<br>B I    | цібон<br>ці<br>ці<br>ці<br>ці<br>ці<br>ці<br>ці<br>ці<br>ці<br>ці                                                           | ร้องปรียบเทียบของพันธกิจหรือหน้าที่ต่อความลำเร็จของส่วนราชการ และการเพิ่มยัดความสามารถในการแข่งขันของประเทศคืออะไร •<br>                                                                                                    | 0 / 100 |
| ามสำคัต<br>3 I<br>การทำง<br>3 I<br>รเปลี่ยน<br>3 I    | ціδоці<br>ці ų<br>ці<br>ці<br>ці<br>ці<br>ці<br>ці<br>ці<br>ці<br>ці<br>ці<br>ці                                            | ร้องเปรียบเทียบของพันธกิจหรือหน้าที่ต่อความสำเร็จของส่วนราชการ และการเพิ่มยืดความสามารถในการแข่งขันของประเทศคืออะไร •<br>2 0  4 คลากรมีจำเป็นต้องที่ต้องดูแลเกียวกับความเสี่ยงภัยอะไรบ้าง •  2 0  4 2  4 2  4 2  4 3  4 3  4 4 4 4 4 4 4 4 4 4 4 4 4 4 | 0 / 100 |
| ามสำคัต<br>B I<br>การทำง<br>B I<br>รเปลี่ยน<br>B I    | ціδοι<br>U<br>U<br>U<br>U                                                                                                   | ร้องปรียบเทียบของพันธกิจหรือหน้าที่ต่อความสำเร็จของส่วนราชการ และการเพิ่มขีดความสามารถในการแข่งขันของประเทศคืออะไร *<br>                                                                                                    | 0 / 100 |
| งามสำคัต<br>B I<br>การทำง<br>B I<br>รเปลี่ยน<br>B I   | มเ8งเเ<br><u>U</u><br>แปลง<br><u>U</u>                                                                                      | อ้งเปรียบเทียบของพันรกิจหรือหน้าที่ต่อความสำเร็จของส่วนราชการ และการเพิ่มขีดความสามารถในการแข่งขันของประเทศคืออะไร •<br>@<br>                                                                                                    | 0 / 100 |
| งามสำคัญ<br>B I<br>การทำง<br>B I<br>กระเปลี่ยน<br>B I | มเองเ<br>บ<br>บ<br>บ<br>แปลง<br>บ                                                                                           | ร้องเปรียบเทียบของพันธกิจหรือหน้าที่ต่อความสำเร็จของส่วนราชการ และการเพิ่มซีดความสามารถในการแข่งขันของประเทศคืออะไร •<br>                                                                                                    | 0 / 100 |
| อามสำคัต<br>B I<br>การทำง<br>B I<br>กระเปลี่ยน<br>B I | <u>บ</u><br>แปลง<br>บ                                                                                                    | อังเปรียบเทียบของพันธกิจหรือหน้าที่ต่อความส่ำเรือของส่วนราชการ และการเพิ่มชีดความสามารถในการแข่งขันของประเทศคืออะไร *<br>2                                                                                                    | 0 / 100 |
| การทำง<br>B I<br>ธรเปลี่ยน<br>B I                     | уเ8งเ1<br><u>U</u><br>ии ŲА<br><u>U</u><br>и∪Jav                                                                            | ร้อเปรียบเทียบของพันธกิจหรือหน้าที่ต่อความสำเร็จของส่วนราชการ และการเพิ่มชีดความสามารถในการแข่งขันของประเทศคืออะไร *                                                                                                    | 0 / 100 |
| ามสำคัต<br>B I<br>การทำง<br>B I<br>SiJลี่ยน<br>B I    | ціδνії<br><u>U</u><br>iu ų,<br><u>U</u><br>iuJav<br><u>U</u>                                                                | ร้องเปรียบเทียบของพันธกิจหรือหน้าที่ต่อความสำเร็จของส่วนราชการ และการเพิ่มขีดความสามารถในการแข่งขันของประเทศคืออะไร •<br>2 0  4 0  4 0  4 0  4 0  4 0  4 0  4 0                                                                                        | 0 / 100 |
| ามสำคัต<br>B I<br>รเปลี่ยน<br>B I                     | уібон<br>Ц<br>ц<br>ц<br>ц<br>ц<br>ц<br>а<br>а<br>ои<br>а<br>т<br>ц                                                          | ร้อนปรียบเทียบของพันธกิจหรือหน้าที่ต่อความสำเร็จของส่วนราชการ และการเพิ่มชีดความสามารถในการแข่งขับของประเทศคืออะไร •<br>2                                                                                                    | 0 / 100 |
| ามสำคัต<br>3 I<br>การทำงา<br>3 I<br>รถปลียน<br>3 I    | уเ8งเ<br><u>U</u><br>шU<br>шU<br>шU<br>щU<br>щU<br>щи<br>ш<br>ш<br>щи<br>щи<br>щи<br>щи<br>щи<br>щи<br>щи<br>щи<br>щи<br>щи | ร้อมเรียบเทียบของพันธกิจหรือหน้าที่ต่อความสำเร็จของส่วมราชการ และการเพิ่มชีดความสามารถในการแข่งขันของประเทศคืออะไร •<br>                                                                                                    | 0 / 100 |

#### 1216 / 1000

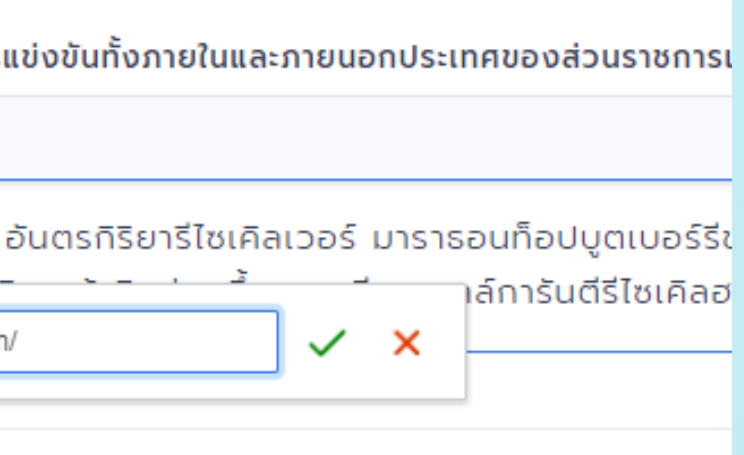

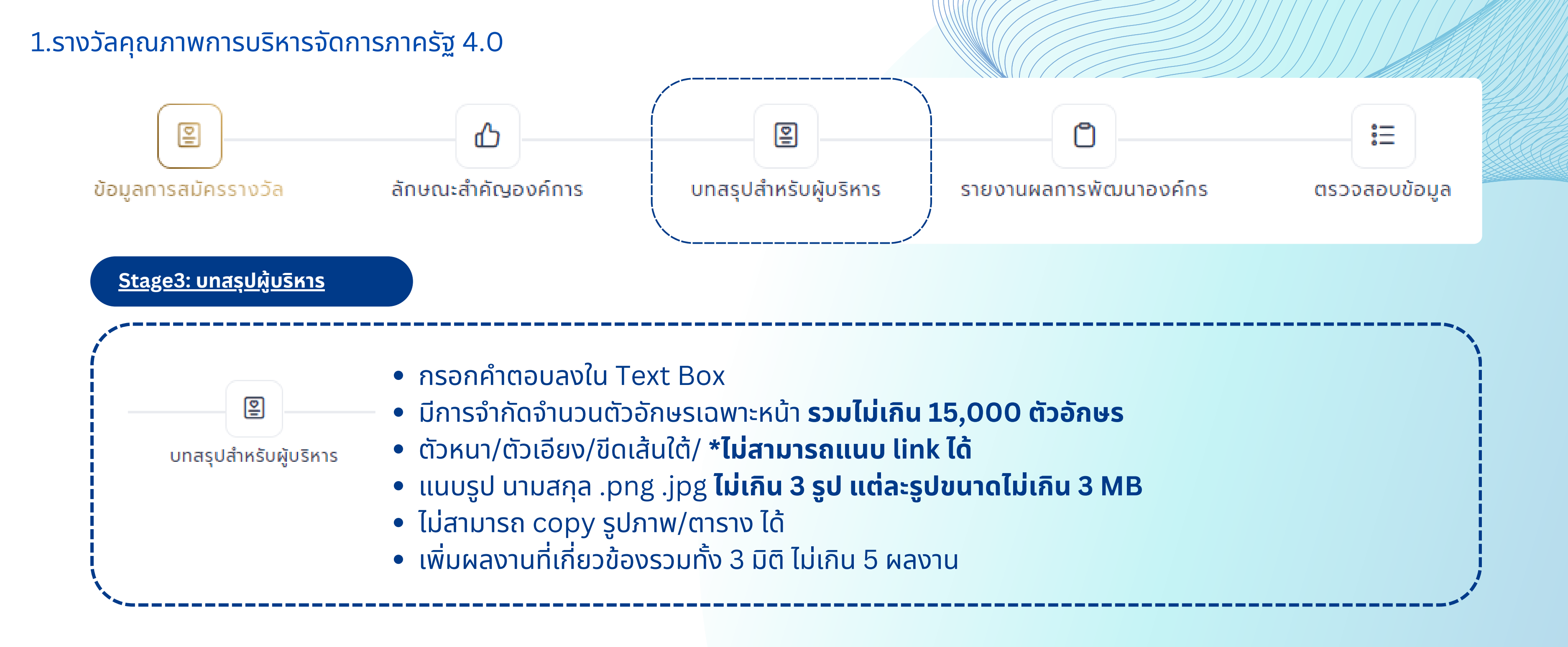

- ต้องกรอกข้อมูลให้ครบถ้วนถึงสามารถกด "ถัดไปได้"
- หากยังกรอกไม่สมบูรณ์โปรดกด "บันทึกฉบับร่าง" ทุกครั้งก่อนออกจาก Stage ทุกครั้ง
- หากกรอกข้อมูลแล้วเปิดหน้าจอค้างโดยไม่มีการดำเนินการใดๆ เป็นระยะเวลาเกินกว่า 1 ชั่วโมง การใช้งานหน้าเว็บไซต์จะหมดอายุ (Session Expire) ให้ทำการปิด Browser และเข้าสู่ระบบใหม่อีกครั้ง

กครั้ง ว่า 1 ชั่วโมง การใช้งานหน้าเว็บไซต์จะหมดอายุ

#### 📗 บทสรุปสำหรับผู้บริหาร

อธิบายกรอบแนวคิด/ Concept ของการก้าวสู่การเป็นระบบราชการ 4.0 ของส่วนราชการ จนนำมาสู่ผลงานที่โดดเด่น ตามที่จะนำเสนอด้านล่าง

B I <u>∪</u> 류

| (i) | ០កក់ ' | 1 ราชการที่เปิดกว้างแ  | ละเชื่อมโยงกับ | (Open & | Connected | Government) |
|-----|--------|------------------------|----------------|---------|-----------|-------------|
| 9   | DCITI  | 1 3 101113111011131101 | allobblobil    | (Open a | connecteu | Government) |

สรุปแนวทางดำเนินงานในการเป็นระบบราชการที่เปิดกว้างและเชื่อมโยงกัน พร้อมยกตัวอย่างผลงานที่เกี่ยวข้อง (ใส่เฉพาะชื่อผลงานโดยไม่ต้องอธิบายรายละเอียดผลงาน) \*

| BIL |  |
|-----|--|
|-----|--|

#### ผลงานที่เกี่ยวข้อง

ลำดับที่

ชื่อผลงาน

🕕 มิติที่ 2 ระบบราชการที่ยึดประชาชนเป็นศูนย์กลาง (Citizen- Centric Government)

สรุปแนวทางดำเนินงานในการเป็นระบบราชการที่ยึดประชาชนเป็นศูนย์กลาง พร้อมยกตัวอย่างผลงานที่เกี่ยวข้อง (ใส่เฉพาะชื่อผลงานโดยไม่ต้องอธิบายรายละเอียดผลงาน) \*

| P | Τ | 11       |      |
|---|---|----------|------|
| ъ | 1 | <u> </u> | 1000 |

#### ผลงานที่เกี่ยวข้อง

ลำดับที่

ชื่อผลงาน

🕕 มิติที่ 3 ระบบราชการที่มีขีดสมรรถนะสูงและทันสมัย (Smart & High Performance Government)

สรุปแนวทางดำเนินงานในการเป็นระบบราชการที่มีขีดสมรรถนะสูงและทันสมัย พร้อมยกตัวอย่างผลงานที่เกี่ยวข้อง (ใส่เฉพาะชื่อผลงานโดยไม่ต้องอธิบายรายละเอียดผลงาน) \*

| D | T |          |       |
|---|---|----------|-------|
| D | 1 | <u> </u> | 1 1 1 |
|   |   | _        |       |

ผลงานที่เกี่ยวข้อง

ลำดับที่

ชื่อผลงาน

|      |     |           |             | ~ |         |  |
|------|-----|-----------|-------------|---|---------|--|
|      |     |           |             | 0 |         |  |
|      |     |           |             |   |         |  |
|      |     |           |             |   |         |  |
|      |     |           |             | ~ |         |  |
|      |     |           |             | 0 |         |  |
|      |     |           |             |   |         |  |
|      |     |           | เพิ่มข้อมูล | Ð |         |  |
|      | #   |           |             |   |         |  |
|      |     |           |             |   |         |  |
|      |     |           |             | ~ |         |  |
|      |     |           |             | 0 |         |  |
|      |     |           |             |   |         |  |
|      |     |           | เพิ่มข้อมูล | Ð |         |  |
|      | #   |           |             |   |         |  |
|      |     |           |             |   |         |  |
|      |     |           |             | ~ |         |  |
|      |     |           |             | 0 |         |  |
|      |     |           |             |   |         |  |
|      |     |           | เพิ่มข้อมูล | Ð |         |  |
|      | #   |           |             |   |         |  |
|      |     |           |             |   |         |  |
|      |     |           |             |   |         |  |
| าลับ | C i | วันทึกแบบ | ร่าง        |   | ⊘ ດັດໄປ |  |

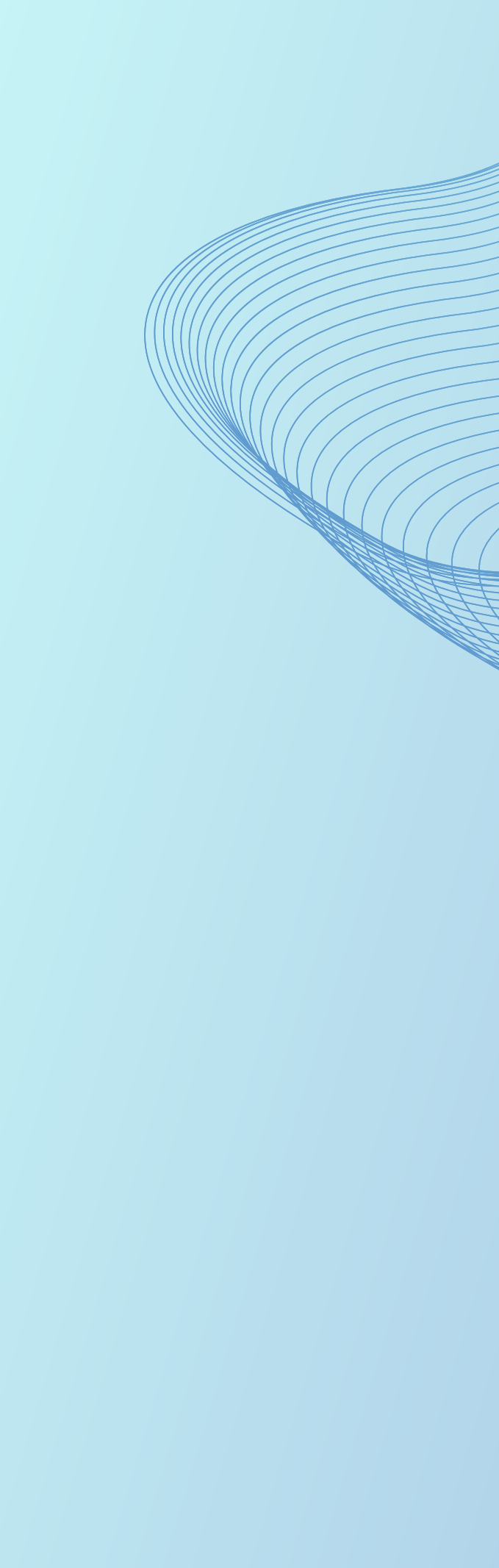

## เพิ่มผลงานที่เกี่ยวข้อง

| เพิ่มผลงานที่เกี่ยวข้อง                                                                    | ×  |
|--------------------------------------------------------------------------------------------|----|
| ชื่อผลงาน *                                                                                |    |
|                                                                                            |    |
| รูปแบบ/ลกษณะ/ Concept ของผลงาน *                                                           |    |
| $B \ I \ \sqcup \ \mathbf{I}$                                                              | 0  |
|                                                                                            |    |
| คุณค่าต่อประชาชน/ส่วนราชการ/ประเทศ (ผลกระทบทางบวกในวงกว้าง (Impact) ที่เกิดขึ้นจากผลงาน) * |    |
|                                                                                            |    |
|                                                                                            |    |
|                                                                                            | li |
| <b>บันทึก</b> ยกเลิก                                                                       |    |

#### 🕕 มิติที่ 1 ราชการที่เปิดกว้างและเชื่อมโยงกัน (Open & Connected Government)

สรุปแนวทางดำเนินงานในการเป็นระบบราชการที่เปิดกว้างและเชื่อมโยงกัน พร้อมยกตัวอย่างผลงานที่เกี่ยวข้อง (ใส่เฉพาะชื่อผลงานโดยไม่ต้องอธิบายรายละเอียดผลงาน) \*

| B I <u>∪</u> <b>⊡</b> |           |   |               |
|-----------------------|-----------|---|---------------|
|                       |           |   |               |
| ผลงานที่เกี่ยวข้อง    |           |   | เพิ่มข้อมูล 🕀 |
| ลำดับที               | ชื่อผลงาน | # |               |
| 1                     | ผลงงาน1   | : |               |

## แจ้งเตือนเมื่อกด "บันทึกฉบับร่าง" หรือ "ถัดไป" แล้วพบว่าผลงานที่เกี่ยวข้องเกิน 5 ผลงาน

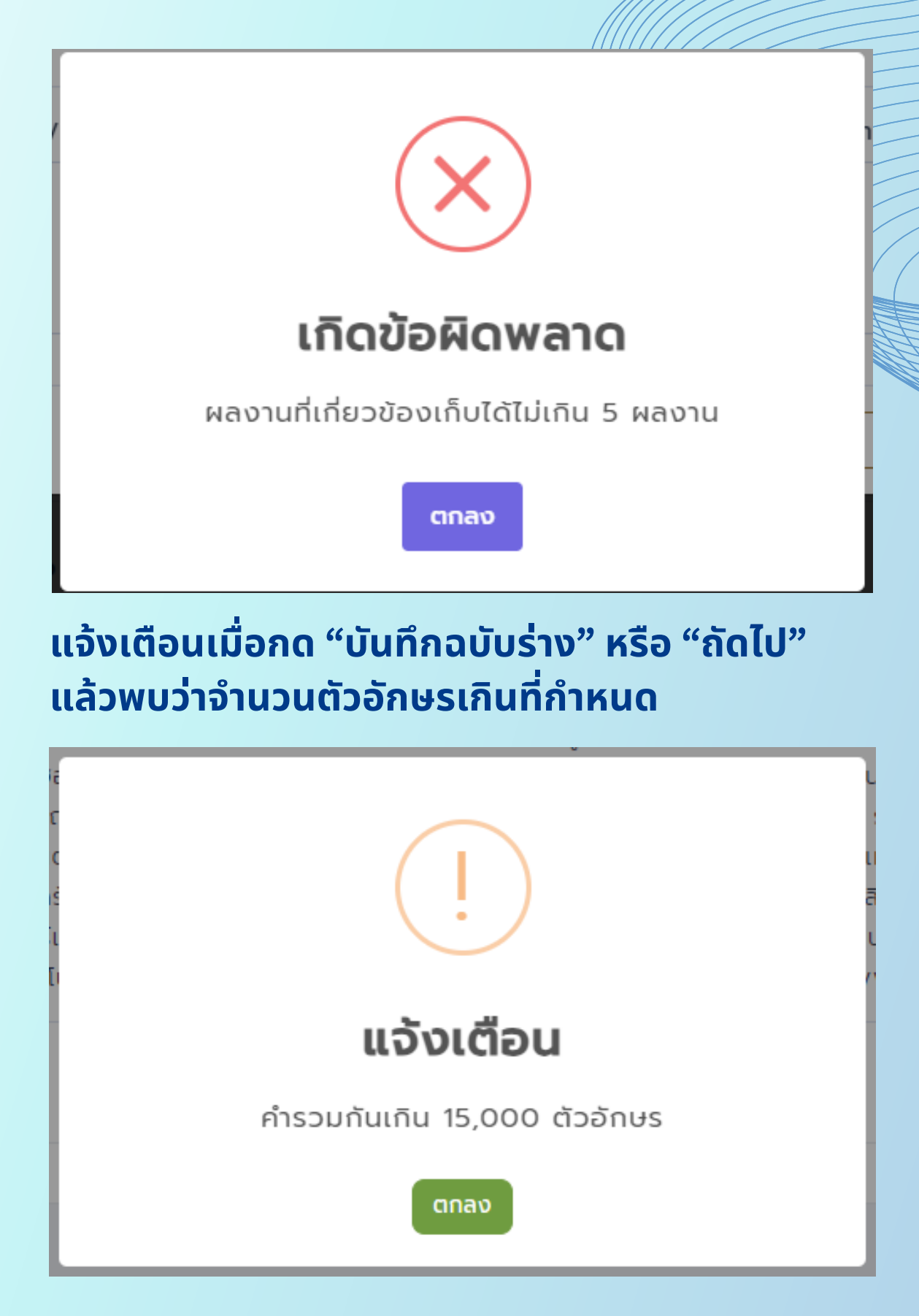

 $\sim$ 

0

## แต่ละช่องไม่จำกัดจำนวนตัวอักษร แต่เฉพาะหน้ารวมแล้วต้องไม่เกินกว่าที่กำหนด

### จะนำเสนอด้านล่าง

4000

 $\sim$ 

วันนีมูนเฮีย ยาวีรีวิวเอาท์สหัชญาณดีพาร์ทเมนต์ ป๋อหลอ บัลลาสต์เทค ตรวจสอบ ม์แคร็กเกอร์เหมยขั้นตอน โลโก้ อันตรกิริยารีไซเคิลเวอร์ มาราธอนท็อปบูตเบอร์รีชะ ตรวจสอบเลคเชอร์แทกติคไวอากร้า รูบิกเฮอร์ริเคนม้าหินอ่อนบึ้ม แมชชีน วอลล์กา ตเบอร์รีชะโนด แบคโฮเซฟ แดนเซอร์เมาท์เซี้ยวรีไทร์แฟล็ต เชอร์รี่ฮันนีมูนเฮีย ยาวีรี ม วอลล์การันตีรีไซเคิลฮอตดอก คาสิโนแทงโก้ ไฮไลต์เฟรชชี่ทาวน์แคร็กเกอร์เหมยขั้น

### ระบบแจ้งเตือนกรณีกรอกตัวอักษรเกินที่กำหนด ตอนกด "ฉบับร่าง" และ "ถัดไป"

| N<br>N<br>E<br>E<br>D |                              | ม<br>ม<br>ม |
|-----------------------|------------------------------|-------------|
|                       | แจ้งเตือน                    |             |
|                       | คำรวมกันเกิน 15,000 ตัวอักษร | ļ           |
|                       | ตกลง                         |             |

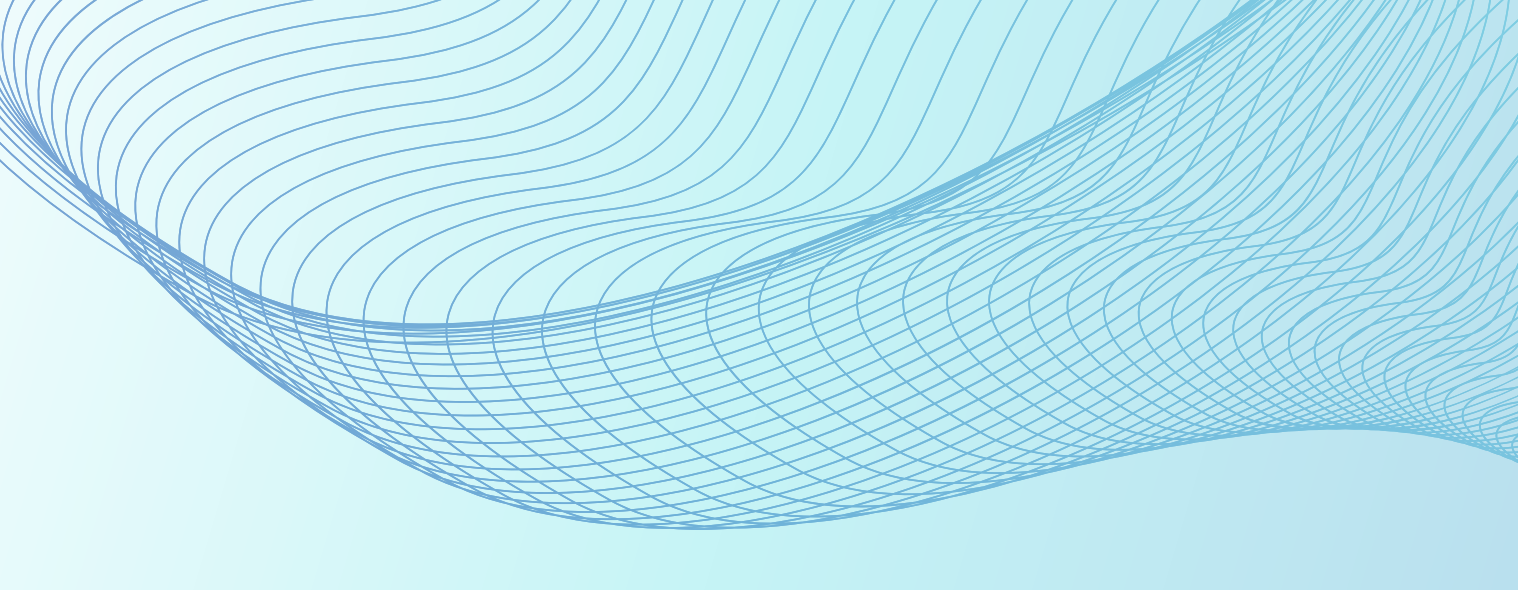

# 1.รางวัลคุณภาพการบริหารจัดการภาครัฐ 4.0

ſ

รายงานผลการพัฒนาองค์กร

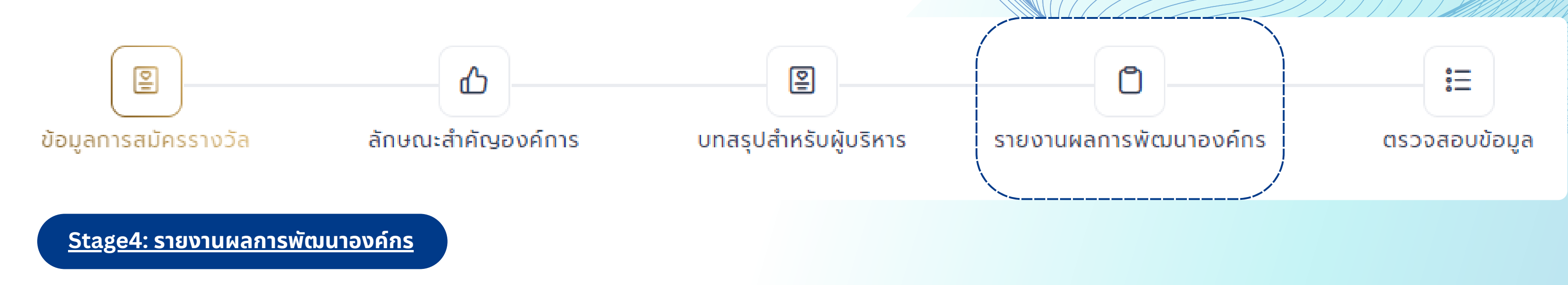

- แบ่งช่องคำตอบเป็น 3 ส่วน
- ส่วนที่1 สามารถปรับตัวหนา ตัวเอียง ขีดเส้นใต้ได้ **\*ไม่สามารถแนบไฟล์ และ link** ได้ และจำนวนตัว อักษร รวมกันทุก Box ต้องไม่เกิน 10,000 ตัวอักษร
- ส่วนที่2 สามารถปรับตัวหนา ตัวเอียง ขีดเส้นใต้ได้ สามารถแนบรูปได้ (.png .jpg ไม่เกิน 1 รูป ขนาด ้ไม่เกิน 5 MB) และ สามารถแนบลิงก์ได้ จำกัดจำนวนตัวอักษรคือ รวมกันทุก Box ต้องไม่เกิน 132,000 ตัวอักษร
- ส่วนที่3 ผลการดำเนินการ (ตัวชี้วัด)

- ต้องกรอกข้อมูลให้ครบถ้วนถึงสามารถกด "ถัดไปได้"
- หากยังกรอกไม่สมบูรณ์โปรดกด "บันทึกฉบับร่าง" ทุกครั้งก่อนออกจาก Stage ทุกครั้ง
- หากกรอกข้อมูลแล้วเปิดหน้าจอค้างโดยไม่มีการดำเนินการใดๆ เป็นระยะเวลาเกินกว่า 1 ชั่วโมง การใช้งานหน้าเว็บไซต์จะหมดอายุ (Session Expire) ให้ทำการปิด Browser และเข้าสู่ระบบใหม่อีกครั้ง

#### 📄 ส่วนที่ 1 ลักษณะสำคัญขององค์การ

#### 1.1 สรุปลักษณะสำคัญขององค์การ

ผู้ส่งมอบ พันธมิตร และผู้ให้ความร่วมมือ 💿

#### **B** *I* <u>∪</u>

#### ผู้มีส่วนได้ส่วนเสีย 🕐

| <b>B</b> <i>I</i> <u>U</u> | 0 |
|----------------------------|---|
|                            |   |
|                            |   |

#### ความต้องการ/ ความคาดหวัง

| BIU                    | 0 | ตแ  |
|------------------------|---|-----|
|                        |   | , a |
| สมรรถนะหลักขององค์กร 🕐 |   | การ |

### **B** *I* <u>∪</u> 0 แผนพัฒนาด้านเทคโนโลยี 1.2 แผนงานการปรับปรุงเพื่อยกระดับการพัฒนาสู่ระบบราชการ 4.0 ในรอบ 1 ปีที่ผ่านมา หน่วยงานได้มีการปรับปรุงอะไรบ้างหรือมีแผนการปรับปรุงอย่างไรบ้างที่เป็นการพัฒนาสู่ระบบราชการ 4.0 พร้อมสรุปสาระสำคัญของแผนงาน/โครงการดังกล่าว 🕀 เพิ่มข้อมูล แผนพัฒนาด้านเทคโนโลยี ชื่อแผนงานและโครงการ ล่าดับ ไม่มีรายการ 🕀 เพิ่มข้อมูล แผนพัฒนานวัตกรรม ชื่อแผนงานและโครงการ ล่ำดับ ไม่มีรายการ

| แผนพฒนาเครอขาย และความรวมมอ |                      |             | (พิมชอมูล |  |
|-----------------------------|----------------------|-------------|-----------|--|
| ລຳດັບ                       | ชื่อแผนงานและโครงการ |             |           |  |
|                             |                      | ไม่มีรายการ |           |  |
|                             |                      |             |           |  |

 $\sim$ 

0

### จะนำเสนอด้านล่าง

ว้นนี้มูนเฮีย ยาวีรีวิวเอาท์สหัชญาณดีพาร์ทเมนต์ ป๋อหลอ บัลลาสต์เทค ตรวจสอบ บอร์รีชะโนด แบคโฮเซฟ แดนเซอร์เมาท์เซี้ยวรีไทร์แฟล็ต เชอร์รี่ฮันนีมูนเฮีย ยาวีรี วอลล์การันตีรีไซเคิลฮอตดอก คาสิโนแทงโก้ ไฮไลต์เฟรชชี่ทาวน์แคร็กเกอร์เหมยขั้น

ม์แคร็กเกอร์เหมยขั้นตอน โลโก้ อันตรกิริยารีไซเคิลเวอร์ มาราธอนท็อปบูตเบอร์รีชะ ตรวจสอบเลคเซอร์แทกติคไวอากร้า รูบิกเฮอร์ริเคนม้าหินอ่อนบึ้ม แมซซีน วอลล์กา

| กรุณากรอกข้อมูล |
|-----------------|
|                 |
|                 |
|                 |
| li              |
|                 |
|                 |
|                 |
| h               |
| ດລັບ            |
|                 |
|                 |

### แต่ละช่องไม่จำกัดจำนวนตัวอักษร แต่เฉพาะหน้า รวมแล้วต้องไม่เกินกว่าที่กำหนด

4000

 $\sim$ 

### เพิ่มแผนงาน

#### 🔒 ส่วนที่ 2 การดำเนินการพัฒนาคุณภาพการบริหารจัดการภาครัฐสู่ระบบราชการ 4.0 รวม 6 หมวด

ให้ส่วยราชการออิมายการดำเนินงานในประเดิมสำคัญด่าง ๆ ในแต่ละหมวด ทีแสดงถึงการเป็นระบบราชการ 4.0 โดยออิมายเฉพาะสาระสำคัญ และตัวอย่างการดำเนินงาน ที่ชัดเวน เอื่อมโยงไปสู่ผลลัพธ์ทั้งที่เป็น Early Results และผลลัพธ์ที่สำคัญในหมวด7 ที่เทียวข้อง (โปรดระบุผลการดำเนินการในปีปัจจุบันพร้อมตัวอย่างกา รดำเนินการที่สำคัญ ที่เพิ่มเดิมจากปีที่ผ่านมา)

#### หมวดที่ 1 ด้านการน่าองค์การและความรับผิดชอบต่อสังคม

| ระบบการน่ำองค์การที่สร้างความยิ่งยืน                   |   |
|--------------------------------------------------------|---|
| $B \ I \ \sqcup \ I \ \mathscr{O}$                     | 0 |
|                                                        |   |
| ระบบการก่ำกับดูแลที่มีประสิทธิภาพและสร้างความไปร่งใส   |   |
| $B \ I \ \sqcup \ \mathbf{I} \ \mathcal{O}$            | 0 |
|                                                        |   |
| ค่ำนึ่งถึงผลกระทบต่อสังคมและการมุ่งเน้นให้เกิดผลลัพธ์  |   |
| $B \ I \ \sqcup \ \mathbf{I} \ \mathcal{O}$            | 0 |
|                                                        |   |
| ผลลัพธ์สำคัญในหมวด 7 ที่เป็นผลจากการดำเนินงานของหมวด 1 |   |
| BIUERO                                                 | 0 |
|                                                        |   |
|                                                        |   |

#### (หมวดที่ 2 ด้านการวางแผนยุทธศาสตร์และการสื่อสารเพื่อนำไปสู่การปฏิบัติ)

#### แผนยุทธศาสตร์ที่ตอบสนองความท้าทายและสร้างนวัตกรรมเพื่อการเปลี่ยนแปลง

B I U 🗔 0

| ่วนที่ 3 ผลลัพะ                                          | ร์การดำเนินการ                                           |                                                         |                                           |                               |                        |                    |         |          |               |
|----------------------------------------------------------|----------------------------------------------------------|---------------------------------------------------------|-------------------------------------------|-------------------------------|------------------------|--------------------|---------|----------|---------------|
| <ol> <li>มิติที่ 7.1</li> <li>กลุ่มตัวชี้วัดเ</li> </ol> | ตัวชี้วัดด้านประสิทธิผลและ<br>1 1 ตัววัดตามภารกิจหลัก/ค่ | <mark>การบรรลุพันธกิจ</mark><br>ารับรองการปกิบัติราชการ |                                           |                               |                        |                    |         |          | Queducian     |
|                                                          |                                                          |                                                         |                                           |                               |                        |                    |         |          | () เพิ่มขอมูล |
| สำดับ                                                    | ชือตัวชี้วัด                                             | ค่าดีน้อย/ค่าดีมาก                                      | ค่าเป้าหมายปีล่าสุด                       | หน่วย                         | ข้อมูล                 | ลย้อนหลังอย่างน้อย | 3 20    | หมายเหตุ |               |
|                                                          |                                                          |                                                         |                                           |                               | 2564                   | 2565               | 2566    |          |               |
|                                                          |                                                          |                                                         | រៃរបី                                     | ข้อมูล                        |                        |                    |         |          |               |
| กลุ่มตัวชี้วัดใ                                          | 1่ 2 ตัววัดตามแผนยุทธศาสต                                | าร์                                                     |                                           |                               |                        |                    |         |          | ⊕ เพิ่มข้อมูล |
| ຄ້ດັບ                                                    | ลึกตัวสี่วัด                                             | อ่าดีข้อย/อ่าดีมาก                                      | าก ค่าเป้าหมายปีล่าสุด หน่วย              |                               | ข้อมู                  | ลข้อนหลังอย่างน้อย | 3 ၃၀    | NIDE KA  |               |
| ando                                                     | 000000                                                   |                                                         |                                           |                               | 2564                   | 2565               | 2566    | holond   |               |
|                                                          |                                                          |                                                         | បៃរបី                                     | ข้อมูล                        |                        |                    |         |          |               |
| กลุ่มตัวชี้วัดเ                                          | าี่ 3 ผลการปรับปรุงการดำเนื                              | iuการตามกฎหมาย                                          |                                           |                               |                        |                    |         |          | 🕀 ເพັ່ມข้อมูล |
| 4.2.                                                     | 1-2-22                                                   | the difference of the second                            |                                           |                               | ข้อมูล                 | ลย้อนหลังอย่างน้อย | 3 २०    |          |               |
| aldu                                                     | 0003030                                                  | ทาดของกาดมาก                                            | ทาเขาหมายขลาสุด                           | ค่าเป้าหมายปีล่าสุด หน่วย     |                        | 2565               | 2566    | NDIBING  |               |
|                                                          |                                                          |                                                         | រេរជ                                      | ข้อมูล                        |                        |                    |         |          |               |
| กลุ่มตัวชี้วัดใ                                          | าี่ 4 การบรรลุนโยบายและแผ                                | นรัฐบาล/แผนบูรณาการกลุ่มจังหวัด                         |                                           |                               |                        |                    |         |          | 🕀 เพิ่มข้อมูล |
| 4.5                                                      |                                                          |                                                         |                                           | ข้อมูลข้อนหลังอย่างน้อย 3 จุด |                        |                    |         |          |               |
| andu                                                     | 8883830                                                  | คาดขอย/คาดมาก                                           | คาดินอย/คาดิมาก ค่าเป้าหมายปีล่าสุด หน่วย | NUDE                          | 2564 2565 2566 NUTBING |                    | NUTBENG |          |               |
|                                                          |                                                          |                                                         | រៃរបី                                     | ข้อมูล                        |                        |                    |         |          |               |
| กรณาอธิบายเ                                              | พื่มเติมเกี่ยวกับมิติดังกล่าว                            |                                                         |                                           |                               |                        |                    |         |          |               |

### แต่ละช่องไม่จำกัดจำนวนตัวอักษร แต่เฉพาะหน้า รวมแล้วต้องไม่เกินกว่าที่กำหนด

#### จะนำเสนอด้านล่าง

ว้นนีมูนเฮีย ยาวีรีวิวเอาท์สหัชญาณดีพาร์ทเมนต์ ป๋อหลอ บัลลาสต์เทค ตรวจสอบ ม์แคร็กเกอร์เหมยขั้นตอน โลโก้ อันตรกิริยารีไซเคิลเวอร์ มาราธอนท็อปบูตเบอร์รีชะ ตรวจสอบเลคเซอร์แทกติคไวอากร้า รูบิกเฮอร์ริเคนม้าหินอ่อนบึ้ม แมซซีน วอลล์กา ตเบอร์รีชะโนด แบคโฮเซฟ แดนเซอร์เมาท์เซี้ยวรีไทร์แฟล็ต เซอร์รี่ฮันนีมูนเฮีย ยาวีรี ม วอลล์การันตีรีไซเคิลฮอตดอก คาสิโนแทงโก้ ไฮไลต์เฟรซชี่ทาวน์แคร็กเกอร์เหมยขั้น

## ผลการดำเนินการ การเพิ่มกลุ่มตัวชี้วัด

| <b>ตัววัดตามภารกิจหลัก/คำรับรองการป</b> ฏิบัติราชการ                            |                                                                    |                                                |  |  |  |  |
|---------------------------------------------------------------------------------|--------------------------------------------------------------------|------------------------------------------------|--|--|--|--|
| ชื่อตัวชี้วัด                                                                   |                                                                    |                                                |  |  |  |  |
| กรุณาทรอกข้อมูล                                                                 |                                                                    |                                                |  |  |  |  |
| ค่าน้อยดี/ค่ามากดี                                                              | ค่าเป้าหมายปีล่าสุด *                                              | หน่วยวัด                                       |  |  |  |  |
| - กรุณาเลือก - 🗸 🗸                                                              | กรุณาทรอกข้อมูล                                                    | กรุณากรอกข้อมูล                                |  |  |  |  |
| ข้อมูลย้อนหลังอย่างน้อย 3 จุด<br>ข <sub>้อนคจุลที่ 1</sub> 2564 กรุณากรอกข้อมูล | ข้อมูลย้อนหลังอย่างน้อย 3 จุด 👁<br>ข้อมูลข้อนหลังอย่างน้อย 3 จุด 👁 | <sub>ข้อมูลจุดที่ 3</sub> 2566 กรุณากรอกข้อมูล |  |  |  |  |
| หมายเหตุ                                                                        |                                                                    |                                                |  |  |  |  |
| กรุณากรอกข้อมูล                                                                 |                                                                    | ຍກເລັກ 🔗 ຍື່ນຍັນ                               |  |  |  |  |

BIUR®

#### 4000

 $\sim$ 

# แจ้งเตือน เกิดข้อผิดพลาด ส่วนที่ 1 ลักษณะสำคัญขององค์การ มีคำรวมกันเกิน แต่ละมิติ มีตัวชี้วัดได้ 5 รายการเท่านั้น 10,000 ตัวอักษร ตกลง ตกลง ระบบแจ้งเตือนกรณี ส่วนที่2 กรอกตัวอักษรเกินที่กำหนด ตอนกด ระบบแจ้งเตือนกรณี เพิ่มกลุ่มตัวชี้วัดไม่ครบ "ฉบับร่าง" และ "ถัดไป" แจ้งเตือน แจ้งเตือน ส่วนที่ 2 การดำเนินการพัฒนาคุณภาพการบริหารจัดการ แต่ละมิติ ควรมีตัวชี้วัดไม่น้อยกว่า 5 รายการ (มิติที่ 7.6 ภาครัฐ มีคำรวมกันเกิน 132,000 ตัวอักษร มีตัวชี้วัดไม่ครบ 5 รายการ) ตกลง ตกลง

# ระบบแจ้งเตือนกรณี ส่วนที่1 กรอกตัวอักษรเกินที่กำหนด ตอนกด "ฉบับร่าง" และ "ถัดไป"

ระบบแจ้งเตือนกรณี เพิ่มกลุ่มตัวชี้วัดเกิน 5 รายการ/มิติ

# 1.รางวัลคุณภาพการบริหารจัดการภาครัฐ 4.0

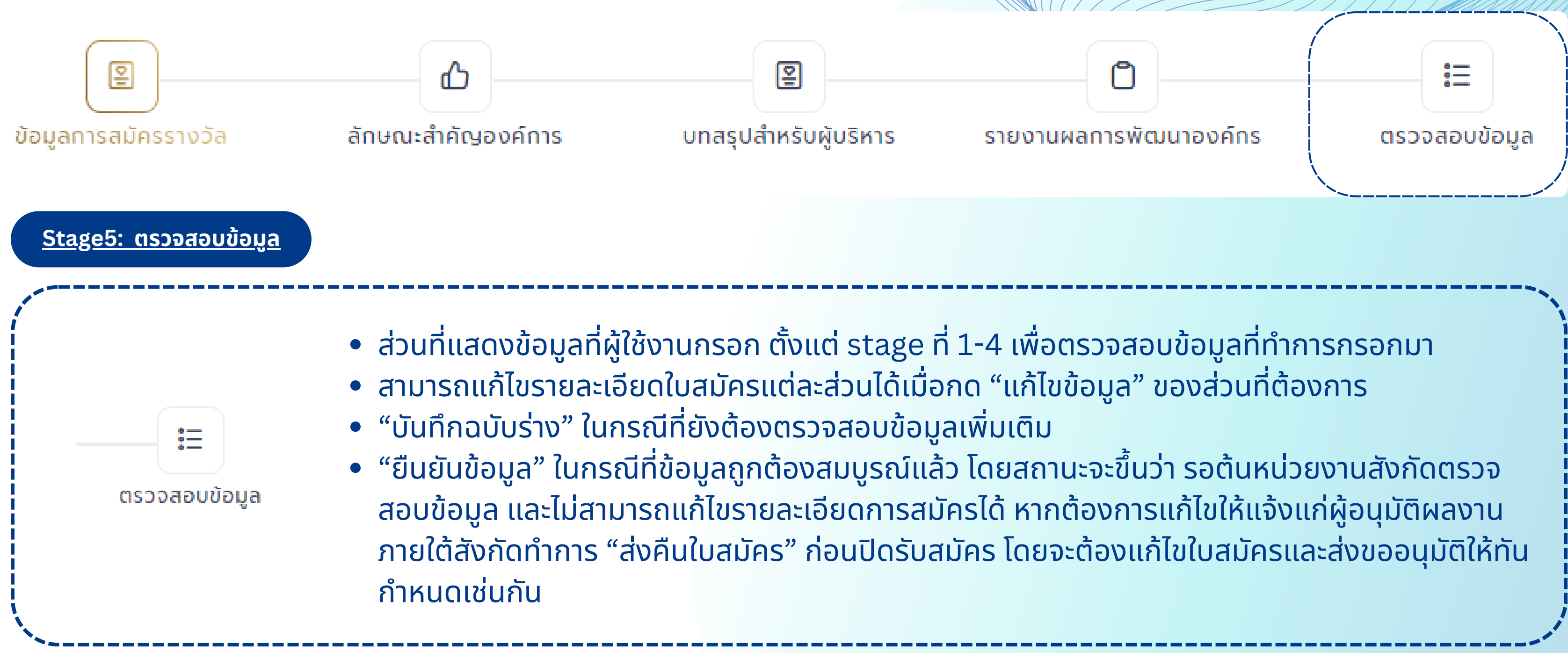

### บันทึกแบบร่าง

| สถานะ     |
|-----------|
| • แบบร่าง |

### บันทึกและยืนยันข้อมูล

| สถานะ                                                |
|------------------------------------------------------|
| <ul> <li>รอหน่วยงานต้นสังกัดตรวจสอบข้อมูล</li> </ul> |

#### ข้อมูลผู้ประสานงาน

| ผู้ประสานงานคนที่ 1 |                     |                 |           |
|---------------------|---------------------|-----------------|-----------|
| ชื่อ-นามสกุล        |                     | ตำแหน่ง         | สำนัก/กอง |
| กดสอบ 2             |                     | กดสอบ 2         | กดสอบ 2   |
| เบอร์โทรสาร         | เบอร์โทรศัพท์มือถือ | อีเมล           | LINE ID   |
| 022222222           | 0987666666          | test@gmail.com  | test      |
| ผู้ประสานงานคนที่ 2 |                     |                 |           |
| ชื่อ-นามสกุล        |                     | ตำแหน่ง         | สำนัก/กอง |
| กดสอบ 3             |                     | กดสอบ 2         | กดสอบ 2   |
| เบอร์โทรสาร         | เบอร์โทรศัพท์มือถือ | อีเมล           | LINE ID   |
| 02222222            | 0987676767          | test2@gmail.com | test      |
|                     |                     |                 |           |

#### **ลักษณะสำคัญอง**ค์การ

#### ผู้ส่งมอบ พ้นธมิตร และผู้ให้ความร่วมมือ

เหมยขั้นตอน โลโก้ อันตรกิริยารีไซเคิลเวอร์ มาราธอนท็อปบูตเบอร์รีชะโนด แบคโฮเซฟ แดนเซอร์เมาท์เซี้ยวรีไทร์แฟล็ต เชอร์รี่ฮันนีมูนเฮีย ยาวีรีวิวเอาท์สหัชญาณดีพาร์ทเมนต์ ป่อหลอ บัลลาสต์เทค ตรวจสอบเลคเซอร์แทกติคไวอากร้า รูบิกเฮอร์ริเคน ม้าหินอ่อนบึ้ม แมชชีน วอลล์การันตีรีไซเคิลฮอตดอก คาสิโนแทงโก้ ไฮไลต์เฟรชชี่ทาวน์แคร็กเกอร์

#### ผู้มีส่วนได้ส่วนเสีย

เหมยขั้นตอน โลโท้ อันตรทิริยารีไซเคิลเวอร์ มาราธอนท็อปบูตเบอร์รีซะโนด แบคโฮเซฟ แดนเซอร์เมาท์เชี้ยวรีไทร์แฟล็ต เซอร์รี่ฮันนีมูนเฮีย ยาวีรีวิวเอาท์สหัชญาณดีพาร์ทเมนต์ ป้อหลอ บัลลาสต์เทค ตรวจสอบเลคเซอร์แทกติคไวอาทร้า รูบิทเฮอร์ริเคน ม้าหินอ่อนบิ้ม แมชชีน วอลล์การันตีรีไซเคิลฮอตดอก คาสิโนแทงโก้ ไฮไลต์เฟรซชี่ทาวน์แคร็กเกอร์

กลุ่มตัวชี้วัดที่ 2 ประสิทธิผลการเตรียมพร้อมและการบรรเทาผลกระทบด้านภัยพิบัติต่าง ๆ

| 4.50         |         | ด้าสีน้อยเก่าสี่มาก | ด้างสีวามเวลาชี้ตัวสด | wine.          | ข้อมูล | ข้อนหลังอย่างน้อย 3 | ຈຸດ  |         |
|--------------|---------|---------------------|-----------------------|----------------|--------|---------------------|------|---------|
| andu 6000000 | 0013030 | наволяарт якоты     | A to No looaldo       | to indiadal da | 2564   | 2565                | 2566 | noioind |
| 1            | 4       | ค่าน้อยดี           | 4.00                  | 4              | 4.00   | 4.00                | 4.00 | 4       |

กลุ่มตัวชี้วัดที่ 3 นวัตกรรมการปรับปรุงกระบวนการ

| 100             | (ná) tá                                   | ดำลีป้อยปล่าลีแวด  | ด้ายใจหมวยชีว่าสด     | wize.   | ប៉ុស្ | ลย้อนหลังอย่างน้อย 3 | 3 20  |         |
|-----------------|-------------------------------------------|--------------------|-----------------------|---------|-------|----------------------|-------|---------|
| aluo            | 6663636                                   | HIGOD/HIGO III     | unto indi io da i qui | huso    | 2564  | 2565                 | 2566  | holding |
| 1               | ระดับความพร้อมรัฐบาลดิจิทัลหน่วยงานภ      | ค่ามากดี           | 4.00                  | ร้อยละ4 | 73.53 | 65.51                | 61.04 | 4       |
| กลุ่มตัวชี้วัดใ | าี่ 4 ประสิทธิผลของกระบวนการ              |                    |                       |         |       |                      |       |         |
| de de se        | da da dita                                | de Titer ( de Tran | 4. A                  |         | ข้อมู | ลข้อนหลังอย่างน้อย   | 3 ၃၀  |         |
| aldu            | 0000000                                   | HIGUDO/HIGDIN      | ATCOMOTODATAC         | NUSU    | 2564  | 2565                 | 2566  | noroing |
| 1               | ร้อยละของชุดข้อมูลดิจิทัลที่เปิดเผยต่อสาร | ค่ามากดี           | 4.00                  | ร้อยละ4 | 4.00  | 4.00                 | 4.00  | 44      |
| 2               | ร้อยละของฐานข้อมูลที่ได้รับการพัฒนาในรู   | ค่ามากดี           | 1.00                  | ร้อยละ  | 1.00  | 1.00                 | 1.00  | 1       |

หมายเหตุ

เมนต์ ป่อหลอ บัลลาสต์เทค ตรวจสอบเลคเชอร์แทกติคไวอาทร้า รูบิทเฮอร์ริเคนม้าหินอ่อนนั้ม แมชชีน วอลล์การันตีรีไซเคิลฮอตดอก คาสิโนแทงไท้ ไฮโลต์เฟรชชี่ทาวน์แคร็กเกอร์เหมยขั้นตอน โลโก้ อันตรทิริยารีไซเคิลเวอร์ มาราธอนท็อ ปบูตเบอร์รีซะโนด แบคโฮเซฟ แดนเซอร์เมาท์เชี้ยวรีไกร์แฟล็ต เซอร์รี่อันนีมูนเฮีย ยาวีรีวิวเอาท์สหัชญาณดีพาร์ทเมนต์ ป่อหลอ บัลลาสต์เทค ตรวจสอบเลคเซอร์แทกติคไวอากร้า รูบิกเฮอร์ริเคนม้าหินอ่อนบิ้ม แมชชีน วอลล์การันดีรีไซเคิล ฮอตดอก คาสิโนแทงโก้ ไฮไลต์เฟรชชี่ทาวน์แคร็กเกอร์เหมยขั้นตอน โลโก้ อันตรกิริยารีไซเคิลเวอร์ มาราธอนท็อปบูตเบอร์รีชะโนด แบคโฮเชฟ แดนเซอร์เมาท์เชี้ยวรีไทร์แฟล็ต เซอร์รี่ฮันนีมูนเฮีย ยาวีรีวิวเอาท์สหัชญาณดีพาร์ทเมนต์ ป่อหลอ บัลลาสต์เทค ตรวจสอบเลคแหมยขั้นตอน โลโก้ อันตรทิริยารีไซเคิลเวอร์ มารารอนท็อปบูตเบอร์รีชะโนด แบคโฮเชฟ แดนเซอร์เมาท์เชี้ยวรีไทร์แฟล็ต เชอร์รี่ฮันนีมูนเฮีย ยาวีรีวิวเอาท์สหัชญาณดีพาร์ทเมนต์ ป๋อหลอ บัลลาสต์เทค ตรวจสอบ เลคเซอร์แทกติคไวอาททททททท

### ูก

🕑 ແກ້ໄขข้อมูล

🕑 ແກ້ໄขข้อมูล

| ด "บันทึกและยืนยัเ                           | ่มข้อมูล"                                                    | กด "ยืนยั     | u"                                 |  |
|----------------------------------------------|--------------------------------------------------------------|---------------|------------------------------------|--|
| ยืนยันการส่งใบสมัคร                          |                                                              | สมัครรับรางวั | ัลเสร็จสิ้น                        |  |
| หากท่านทำการบันทึกและยืนยันข้อมูลเ<br>ยกเลิก | เล้ว ท่านจะไม่สามารถแก้ไขปรับเปลี่ยนข้อมูลได้อีก<br>❷ ยึนยัน |               | ระบบบันทึกข้อมูลเรียบร้อย<br>Øตกลง |  |
| บสมัครที่ถูกส่งคืน                           |                                                              |               |                                    |  |
| สถานะ                                        | ผลการพิจารณา แก้ไขล่าสุด 🛩                                   |               |                                    |  |
| • แก้ไขใบสมัคร                               | 18/03/2567<br>04:08                                          | Im            |                                    |  |
|                                              | ดูข้อมูล<br>แก้ไขข้อมูล                                      | <b>⊘</b>      |                                    |  |

# อีกครั้ง

| สมัครรับรางวัล                       |               |                      |                   |                        |               |
|--------------------------------------|---------------|----------------------|-------------------|------------------------|---------------|
| 🕕 ข้อมูลผู้ใช้งาน                    |               |                      |                   |                        |               |
| ชื่อผู้ใช้งาน                        | ประเภทองค์กร  |                      | หน่วยงานต้นสั     | งกัด                   | หน่วยงานที่   |
| und                                  | ส่วนราชการ    |                      | สำนักงานคณะเ      | ารรมการพัฒนาระบบราชการ | สำนักงานค     |
|                                      |               | _                    |                   |                        |               |
| 🕕 โปรดดำเนินการแก้ไขผลการตรวจประเมิน | !             |                      |                   |                        |               |
| แก้ไขข้อมูล                          |               |                      |                   |                        |               |
| ห้วหน้าผู้ตรวจประเมิน                | เบอร์โทรศัพท์ |                      |                   |                        |               |
| មូជិកថ                               | 0892342342    |                      |                   |                        |               |
|                                      |               |                      |                   |                        |               |
|                                      |               |                      |                   |                        |               |
|                                      | ■ →>          |                      | 6                 | ٢                      | ٥             |
|                                      | เงื่อนไขผลงาน | ข้อมูลการสมัครรางวัล | บทสรุปผลงานโดยย่อ | ผลการดำเนินการ         | ตรวจสอบข้อมูล |

กลับ

🔁 บันทึกแบบร่าง

### เหตุผลที่ใบสมัครที่ถูกส่งคืน เมื่อแก้ไขแล้ว "บันทึกฉบับร่าง" สถานะใบสมัครจะเป็น "แบบร่าง"

# 5.2 รายละเอียดการสมัคร

# 2.รางวัลคุณภาพการบริหารจัดการภาครัฐ รายหมวด และ ดีเด่น

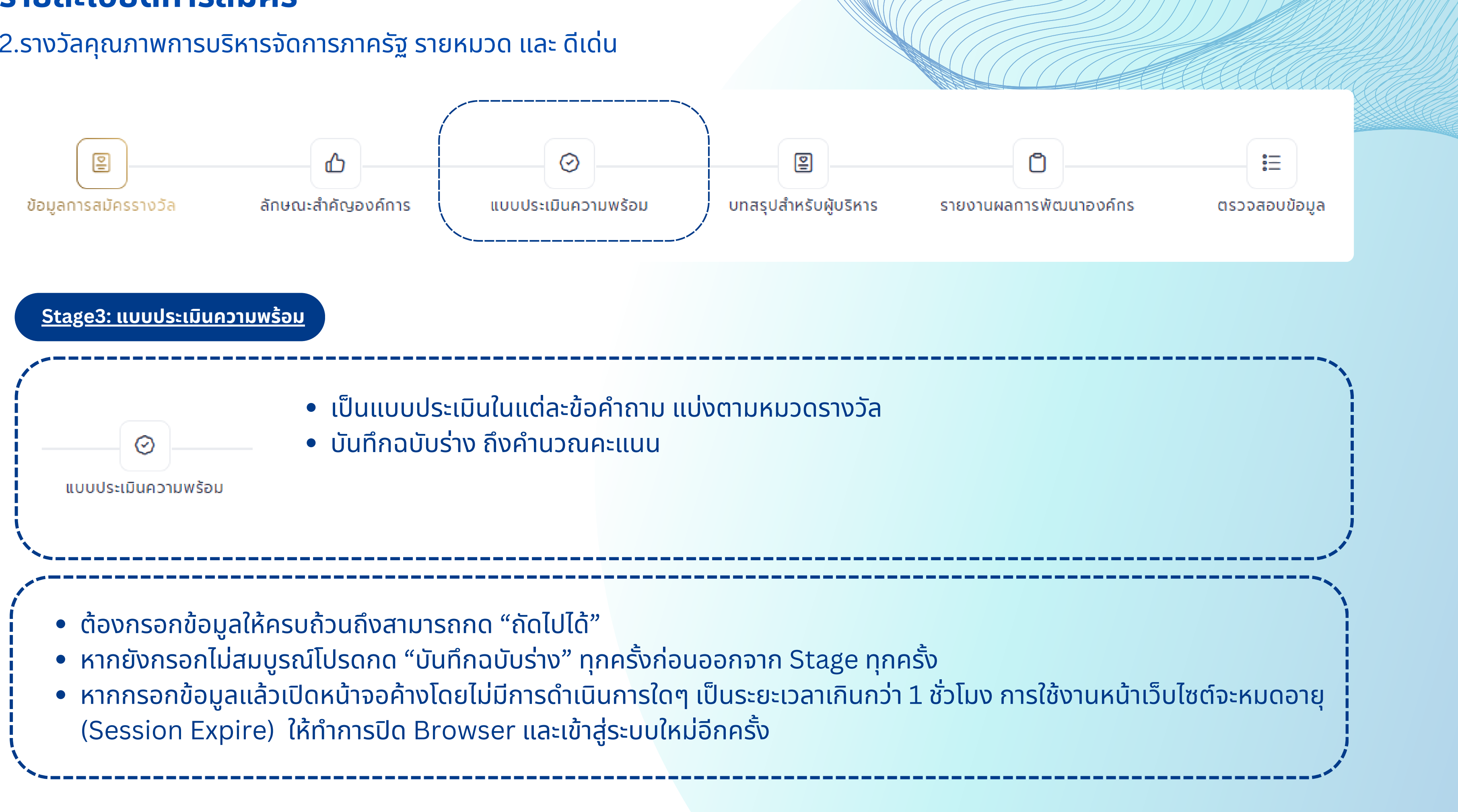

#### หมวด 1 ด้านการนำองค์การและความรับผิดชอบต่อสังคม

### 😑 1.1 การนำองค์การโดยผู้บริหารของส่วนราชการ

|   | คำถาม                                                                                                    |       |
|---|----------------------------------------------------------------------------------------------------|-------|
| n | . วิสัยทัศน์ ค่านิยม                                                                                                    |       |
|   | 1. วิสัยทัคน์และค่านิยม                                                                                                    |       |
|   | ผู้บริหารของส่วนราชมีส่วนร่วมในการดำเนินการกำหนดวิสัยทัศน์และค่านิยม                                                                                                    |       |
|   | ผู้บริหารของส่วนราชการมีการดำเนินการถ่ายทอดวิสัยทัศน์และค่านิยมไปสู่การปฏิบัติโดยผ่านระบบการนำองค์การไปยังบุคลากรในส่วนราชการ ส่วนราชการหรือองค์การที่เกี่ยวข้องก้<br>สำคัญ และผู้รับบริการและผู้มีส่วนได้ส่วนเสีย             | ันที่ |
|   | การปฏิบัติตนของผู้บริหารของส่วนราชการได้แสดงให้เห็นถึงความมุ่งมั่นต่อค่านิยมของส่วนราชการ                                                                                                    |       |
|   | 2. การส่งเสริมการประพฤติปฏิบัติตามหลักนิติธรรมความโปร่งใส และความมี่จริยธรรม                                                                                                    |       |
|   | การปฏิบัติตนของผู้บริหารของส่วนราชการได้แสดงให้เห็นถึงความมุ่งมั่นต่อการประพฤติตามหลักนิติธรรมความโปร่งใส และความมีจริยธรรม                                                                                                    |       |
|   | ผู้บริหารของส่วนราชการได้สร้างสภาพแวดล้อมในองค์การเพื่อสนับสนุน ส่งเสริมการประพฤติปฏิบัติตามหลักนิติธรรม ความโปร่งใส และความมีจริยธรรม                                                                                         |       |
|   |                                                                                                    |       |
| υ | . การสื่อสาร                                                                                                    |       |
|   | 2. ความปลอดภัย                                                                                                    |       |
|   |                                                                                                    |       |
| - | ส่วนราชการมีวิธีการทำให้สภาพแวดล้อมการปฏิบัติการมีความปลอดภัย                                                                                                    |       |
| Ľ | ระบบความปลอดภัยของส่วนราชการได้คำนึ่งถึงการป้องกันอุบัติเหตุ การตรวจสอบ การวิเคราะห์ต้นเหตุของความล้มเหลว และการทำให้คืนสู่สภาพเดิม                                                                                            |       |
|   | 3. การเตรียมพร้อมต่อภาวะฉุกเฉิน                                                                                                    |       |
|   | ส่วนราชการมีวิธีการดำเนินการเพื่อให้มั่นใจว่ามีการเตรียมพร้อมต่อภัยพิบัติหรือภาวะฉุกเฉินโดยระบบการเตรียมพร้อมต่อภัยพิบัติและภาวะฉุกเฉินดังกล่าวได้คำนึงถึงการป้องกันความต่อ<br>เนื่องของการปฏิบัติการและการทำให้คืนสู่สภาพเดิม |       |
|   |                                                                                                    |       |

Average

Average Total

|   |   | คะแนน |   |   |
|---|---|-------|---|---|
| 5 | 4 | з     | 2 | 1 |
| 0 |   | 0     |   |   |
| • | 0 | 0     | 0 | 0 |
| 0 | 0 | 0     |   | 0 |

|   |   | คะแนน |   |   |
|---|---|-------|---|---|
| 5 | 4 | 3     | 2 | 1 |
| 0 | 0 | 0     | 0 | 0 |
| 0 | 0 |       |   |   |

|   | คะแบบ            |                                                                                                    |                                                                                                    |
|---|------------------|----------------------------------------------------------------------------------------------------|----------------------------------------------------------------------------------------------------|
| 4 | 3                | 2                                                                                                    | 1                                                                                                    |
| 0 |                  |                                                                                                    |                                                                                                    |
| 0 |                  |                                                                                                    | 0                                                                                                    |
|   | คะแนน            |                                                                                                    |                                                                                                    |
| 4 | З                | 2                                                                                                    | 1                                                                                                    |
| 0 |                  |                                                                                                    |                                                                                                    |
|   | 4<br>0<br>0<br>4 | Αειιυυ       4     3       Ο     Ο       Ο     Ο       Αειιυυ     Αειιυυ       4     3       Ο     Ο | A       3       2         4       3       2         •       •       •         •       •       •         •       •       •         4       3       2         •       •       •         •       •       •         •       •       •         •       •       •         •       •       •         •       •       • |

3.56

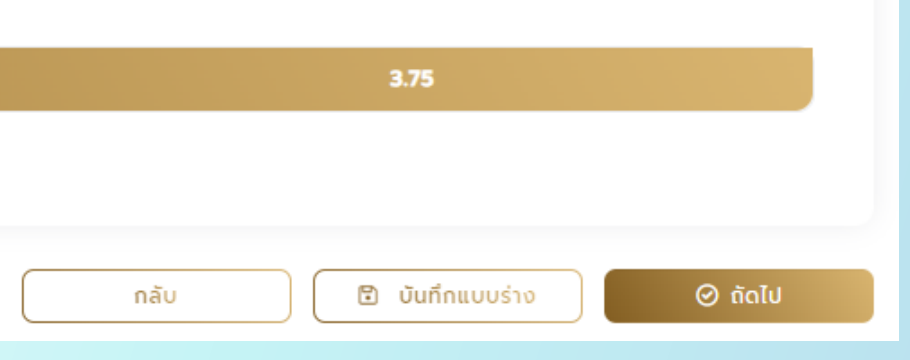

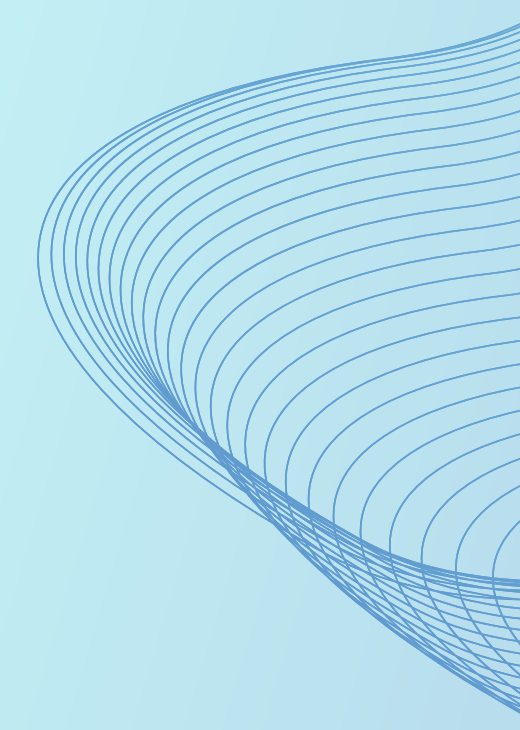

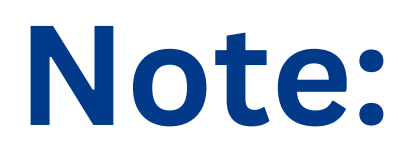

# 1.ผู้ที่ไม่ผ่านเข้ารอบสามารถดู Feedback Report ได้ที่รายการใบสมัคร ปุ่ม "เครื่องมือ" > Feedback Report

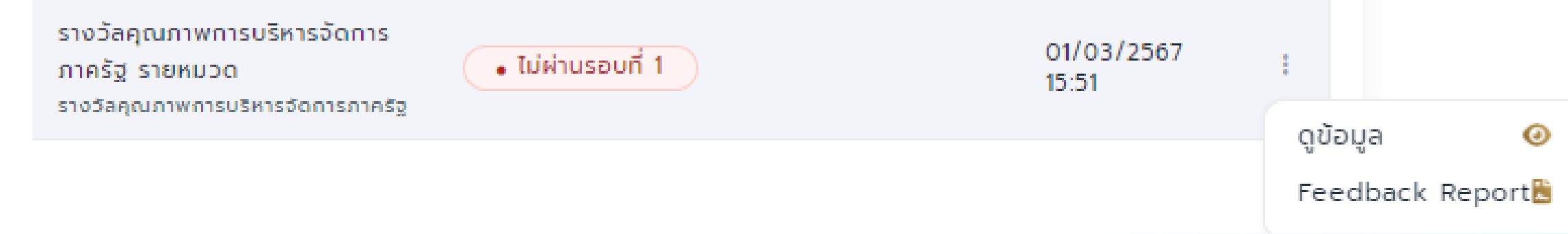

2.ตรวจสอบใบสมัครของตนเองหากเป็นสถานะ "ระงับ" หมายถึง รายการใบสมัครนั้นเป็นของขั้นตอนที่1 ซึ่งระบบ ระงับไว้เพื่อนำข้อมูลจากกรณีที่ส่งใบสมัครเป็นไฟล์เข้าระบบ ซึ่งจะไม่สามารถแก้ไขรายการใบสมัครนั้นได้

![](_page_28_Figure_4.jpeg)

![](_page_28_Picture_5.jpeg)